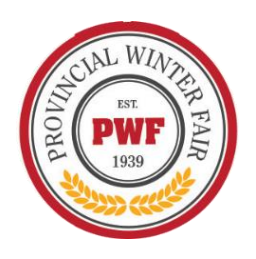

# Online Registration & Entry for the 2021 Provincial Winter Fair

Online Entry deadline – August 31, 2021 at 11:59 PM Late Entries accepted until September 7, 2011 at 11:59 PM

We recommend printing these instructions for use during registration. For more information or to begin registration go to <u>https://pwf.fairwire.com</u>

You can also view a Sample Online Registration Video provided by Butler County at <u>https://youtu.be/WpdqR5YBUfY</u>

Refer to the PWF Entry Guide for Rules and Regulations for each division. Each Exhibitor will need to sign and submit the Liability and Media Release Form. You can scan and email to <u>pwfsecretary@gmail.com</u>.

All Beef Animals will need to submit a Bill of Sale or Female Lease Agreement for all entries – even if it comes from your own herd. This is for Brand Inspection Purposes. The online entry system will prompt you to attach it. If you do not have a digital Bill of Sale copy at the time of your entry, you can submit it by later by logging back into your Club/Exhibitor login and attach at a later time. Bill of Sales are due by September 17, 2021.

All Sale Market Entries will also prompt for you to upload a sale picture, again you can attach &upload it later after you submit your actual entry – Sale Photos If you have questions, please reach out to <u>pwfsecretary@gmail.com</u>. Photos are due by September 17, 2021

# There are 3 different ways you can create an account in ShoWorks.

Be sure and save your password in case you need to log back in to your account at a later time.

- 1. Register as a **exhibitor**, you will have your own individual account, with your own password OR
- 2. Families can enter as a "Quick Group". By doing this, you do not have to create a separate account for each family member and can use the same password for each exhibitor in a family. (To create a Quick Group, click on the "log on" button in the right-hand corner of the page and select "Quick Group"). You are able to submit entries for multiple family members and check out at the same time.
- 3. Register 4-H Entries ONLY as a Club by the leader (preferred). For 2021, 4-H entries will be accessible for members to complete and then Club Leaders approve them within their club portal to provide expediency.

Once an Exhibitor or Quick Group is created or registered for the year, you can log back into your account to view previous transactions, add entries, completed a previously saved cart, attach necessary documents (Bill of Sale/Sale Photos), etc. as often as needed.

If you have lost your password, please click the "Forgot your password?" linkon the login screen. The system will send a message containing your password to the e-mail address you previously provided. If you have other technical difficulties with the online registration, please email <u>pwfsecretary@gmail.com</u>

# Begin Registration by visiting <u>https://pwf.fairwire.com</u>

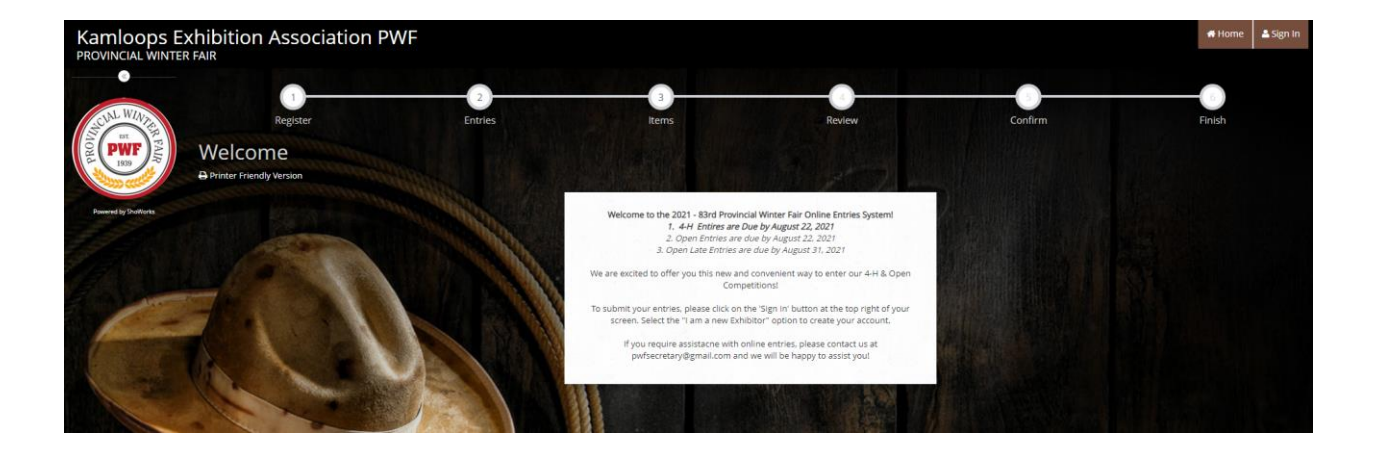

# **Table of Contents**

| I. | For Open Exhibitors                                                                                                    | 4  |
|----|----------------------------------------------------------------------------------------------------|----|
|    | Step 1. Register                                                                                                    | 4  |
|    | INDIVIDUAL OPEN EXHIBITORS Registration                                                                                                    | 4  |
|    | QUICK GROUP ENTRY Registration                                                                                                    | 8  |
|    | Step 2. OPEN Entries                                                                                                    | 10 |
|    | OPEN ENTRIES: BEEF                                                                                                    | 11 |
|    | OPEN ENTRIES: SHEEP                                                                                                    | 13 |
|    | Step 3. Review                                                                                                    | 17 |
|    | Step 4. Confirm                                                                                                    | 19 |
|    | PAYMENT - E-TRANSFERS:                                                                                                    | 21 |
| ]  | RECEIPT: An emailed receipt can also be sent for your own records.                                                                                                    | 21 |
|    | UPLOAD DOUMENTS                                                                                                    | 22 |
|    | SIGNING BACK INTO SHOWORKS ACCOUNT:                                                                                                    | 23 |
| ]  | ENTRY CORRECTIONS – you cannot access the entry information and edit it at a later date. Please contact pwfsecretary@gmail.com to inform them of any errors or omissions. | 24 |
|    | ADDITIONAL NOTES                                                                                                    | 24 |
| CL | UB REGISTRATION:                                                                                                    | 24 |
| (  | CLUB 4-H EXHIBITOR REGISTRATION                                                                                                    | 27 |
| (  | CLUB 4-H ENTRY REGISTRATION                                                                                                    | 29 |
|    | BEEF 4-H                                                                                                    | 31 |
|    | SHEEP 4-H                                                                                                    | 35 |
|    | PHOTOGRAPHY – 4-H                                                                                                    | 39 |
|    | POULTRY – 4-H                                                                                                    | 41 |
|    | HORSE – 4-H                                                                                                    | 44 |
|    | CLOVERBUD – 4-H                                                                                                    | 46 |
|    | FAIR COMPETITIONS                                                                                                    | 47 |
| (  | CLUB CART REVIEW                                                                                                    | 48 |
|    | ADD ENTRIES FOR A DIFFERENT EXHBITOR                                                                                                    | 48 |
| (  | CLUB CHECK-OUT                                                                                                    | 49 |
|    |                                                                                                    |    |

<u>CLUB REGISTRATION:</u> Club Leaders will be sent your temporary password for leaders to login and submit their Club's 4-H Entries.

4-H Entries are only accessible to club leaders.

Club Instructions are in the 2<sup>nd</sup> Half of this document

# I. For Open Exhibitors

# Step 1. Register

Click on **Sign In** at top right. Choose a login type and follow Online instructions: This is either a single exhibitor or a Quick Group (multiple Open & youth open in family)

|                                                                                                    | 🖶 Home                  | 🚨 Sign In                                                                                                    |                                         |                  |                   |                     |               |               |      |   |        |         |
|----------------------------------------------------------------------------------------------------|-------------------------|----------------------------------------------------------------------------------------------------|-----------------------------------------|------------------|-------------------|---------------------|---------------|---------------|------|---|--------|---------|
|                                                                                                    |                         |                                                                                                    |                                         |                  |                   |                     |               |               |      |   |        |         |
|                                                                                                    | OODS Exhib              | ition Association PWF                                                                                         |                                         |                  |                   |                     |               |               |      |   |        |         |
|                                                                                                    | Sig                     | n In                                                                                                    |                                         |                  |                   |                     |               |               |      |   |        |         |
| CINT NO PARTICIPAL DE LA CONTRACTA DE LA CONTRACTA | WIN AR PAIR             | p: Will you be working with more than one ex<br>oose Quick Group if you will be submitting entrie             | xhibitor?<br>s for multiple fam         | ily members      | or a group of     | exhibitors and      | check out all | in the same o | art. |   |        |         |
| Powered by                                                                                                    | SheWorka                |                                                                                                    | I am a                                  | Choo             | ose a type        |                     |               |               |      | ~ |        |         |
|                                                                                                    |                         |                                                                                                    |                                         |                  |                   |                     |               | 1             | 11   |   |        |         |
| Kamlo                                                                                                    | oops Exhibitio          | n Association PWF                                                                                             |                                         |                  |                   |                     |               | 1. M          | H.   |   | # Home | Sign In |
| •                                                                                                    | Sign In                 |                                                                                                    |                                         |                  |                   |                     |               |               |      |   |        |         |
| CIAL W                                                                                                    | V Tip: Will<br>Choose Q | you be working with more than one exhibitor?<br>ulck Group if you will be submitting entries for multiple fam | nily members or a grou                  | up of exhibitors | and check out all | l in the same cart. |               |               |      |   |        | ×       |
| Powered by St                                                                                                    | haWarks                 | l am a                                                                                                    | Choose a t                              | ype              |                   |                     |               |               | ~    |   |        |         |
|                                                                                                    |                         |                                                                                                    | Choose a t<br>Exhibitor<br>Club         | уре              |                   |                     |               |               |      |   |        |         |
| 1                                                                                                    |                         |                                                                                                    | Quick Group<br>Passport<br>Administrate | or               |                   |                     |               |               |      |   |        |         |
|                                                                                                    |                         | 1 - 1 - 1 - 1                                                                                                 |                                         |                  |                   |                     |               |               |      |   |        |         |

# INDIVIDUAL OPEN EXHIBITORS Registration

To register only one open exhibitor in a family, choose **Exhibitor**, set up profile. Go To Step 2. Click on *"I am a new exhibitor or have yet to register for this year"* 

| Register Entries                                                              | Eterns Review Confirm                                                                                                    |
|-------------------------------------------------------------------------------|----------------------------------------------------------------------------------------------------|
| Registration                                                                  |                                                                                                    |
| Tip:<br>Are you a family or group with multiple exhibitors? Sign in as a Quid | & Group to submit entries for multiple family members or a group of exhibitors and check out all in the same cart.                                                                                                    |
| First Name                                                                    | Fred                                                                                                    |
| Last Name                                                                     | Haughton                                                                                                    |
| its free and lets you<br>notifications when it                                | or sign in using ShoWorks Passport<br>securely keep your information and entries <u>year (by year</u> and reuse across different fairs and shows. Get instant<br>it's time to show or entries have been judged and see your awards. Sign up now and begin keeping track of your<br>own entries!<br>Tell me more about ShoWorks Passport |
| 🔾 l am a nei                                                                  | w exhibitor or have yet to register this year 💿 I have previously registered this year                                                                                                    |
|                                                                               | Continue 🔶                                                                                                    |

| Registration                                            |                                                 |                                                                                                    |
|---------------------------------------------------------|-------------------------------------------------|----------------------------------------------------------------------------------------------------|
| Tip:<br>Are you a family or group with multiple exhibit | ors? Sign in as a <b>Quick</b>                  | k Group to submit entries for multiple family members or a group of exhibitors and check out all in the same cart.                                                                                                    |
|                                                         | First Name<br>Last Name                         | Fred<br>Haughton                                                                                                    |
|                                                         | It's free and lets you<br>notifications when it | or sign in using ShoWorks Passport<br>securely keep your information and entries <u>year-to-year</u> and reuse across different fairs and shows. Get instant<br>t's time to show or entries have been judged and see your awards. Sign up now and begin keeping track of your<br>own entries!<br>Tell me more about ShoWorks Passport |
|                                                         | I am a new                                      | w exhibitor or have yet to register this year $~~$ I have previously registered this year                                                                                                    |
|                                                         |                                                 | Continue 🗲                                                                                                    |

\*Note – If you return to add entries or return to a previously started entry cart – you would click on "I have previously registered this year"

| Register     | 2<br>Entries                                    | 3 Confirm                                                                                                    |
|--------------|-------------------------------------------------|----------------------------------------------------------------------------------------------------|
| Registration |                                                 |                                                                                                    |
|              |                                                 |                                                                                                    |
|              | First Name                                      | Fred                                                                                                    |
|              | Last Name                                       | Haughton                                                                                                    |
|              | It's free and lets y<br>instant notifications t | or sign in using ShoWorks Passport<br>ou securely keep your information and entries <u>year to year</u> and reuse across different fairs and shows. Get<br>when it's time to show or entries have been judged and see your awards. Sign up now and begin keeping track<br>of your own entries feet<br>Tell me more about ShoWorks Passport |
|              | Password                                        | Forgot your password? Click here to reset your password.                                                                                                    |
|              | 🔵 l am a nev                                    | w exhibitor or have yet to register this year 💿 I have previously registered this year                                                                                                    |
|              |                                                 | Continue 🔶                                                                                                    |

#### Set Up Profile

This is the Exhibitor Profile that will need to be Created and Confirmed for each individual Exhibitor. You will have to set a password but you can use the same password for multiple youth if a parent is entering all the information.

| Registration                                                                                                    |                                                                                  |    |
|----------------------------------------------------------------------------------------------------|----------------------------------------------------------------------------------|----|
| Exhibitor Information<br>Please provide the following information and click the Continue button at the bottom. Information | submitted may not be reflected in the local office for a delayed period of time. |    |
| First Name                                                                                                    | Fred                                                                             |    |
| Last Name                                                                                                    | Haughton                                                                         |    |
| Password 🗱                                                                                                    |                                                                                  |    |
| Re-type Password 🍁                                                                                                    |                                                                                  |    |
| Address 🧍                                                                                                    |                                                                                  |    |
| Address2                                                                                                    |                                                                                  |    |
| City 🌲                                                                                                    |                                                                                  |    |
| State/Prov 🋊                                                                                                    |                                                                                  |    |
| Postal Code 🋊                                                                                                    |                                                                                  |    |
| Phone Number 🋊                                                                                                    | τ                                                                                |    |
| e-mail 🍁                                                                                                    |                                                                                  |    |
| Re-type e-mail 🍁                                                                                                    |                                                                                  |    |
| Date of Birth                                                                                                    |                                                                                  |    |
| Alumni 4-H Club                                                                                                    |                                                                                  |    |
| Alumni # 4-H Years                                                                                                    |                                                                                  |    |
| Alumni 4-H Grad Year                                                                                                    |                                                                                  |    |
| 4-H Age as of Dec 31                                                                                                    |                                                                                  |    |
| Cell Phone #                                                                                                    |                                                                                  |    |
| Age Category                                                                                                    | Choose an Item 🗸 🗸                                                               |    |
| Payment Type 🋊                                                                                                    | Choose an Item 🗸 🗸                                                               |    |
| Notes about you                                                                                                    |                                                                                  |    |
|                                                                                                    |                                                                                  | 11 |

- **Password** set up a password for your exhibitor login ie 123456 etc
- Address Fill in Complete Address (as this will be your Sale Cheque address as well)
- Phone # & Contact Email enter contact information for the exhibitor
- Date of Birth MM/DD/YYYY \*US Company Only applicable for YOUTH OPEN
- Alumni 4-H Club/# 4-H Years/ 4-H Grad Year for alumni, these are optional but mandatory for those entering in the Open Beef Showmanship Classes.
- Cell Phone # enter a secondary contact number if the Main Phone # is a home contact number
- Age Category Choose YOUTH OPEN or OPEN Entry

| Age Category    | Open                                             | 1 |
|-----------------|--------------------------------------------------|---|
| Payment Type 🌲  | Choose an Item<br>Junior 9-11                    | ٦ |
| Notes about you | Intermediate 12-14<br>Senior 15-19<br>Youth Open |   |
|                 | Open                                             |   |

- Payment Type indicate if you are e-transferring or sending in a cheque for entry payment
- Notes about you: If you are affiliated with a 4-H Club, please indicate here which club

| First Name           | Fred                         |  |
|----------------------|------------------------------|--|
| Last Name            | Haughton                     |  |
| Password 🌲           |                              |  |
| Re-type Password 🛊   |                              |  |
| Address 🋊            | 1234 Smith Lane              |  |
| Address2             |                              |  |
| City 🌲               | Knutsford                    |  |
| State/Prov 🍁         | BC                           |  |
| Postal Code 🗱        | V0E 2A0                      |  |
| Phone Number 🌲       | <b>\$</b> (250) 555-1234     |  |
| e-mail 🗱             | kxafinance@gmail.com         |  |
| Re-type e-mail 🗱     | kxafinance@gmail.com         |  |
| Date of Birth        | 04/13/1986                   |  |
| Alumni 4-H Club      | Kamloops South 4-H Beef Club |  |
| Alumni # 4-H Years   | 10                           |  |
| Alumni 4-H Grad Year | 2005                         |  |
| 4-H Age as of Dec 31 |                              |  |
| Cell Phone #         | 2505551234                   |  |
| Age Category         | Open 🗸                       |  |
| Payment Type 🇚       | E-Transfer 🗸                 |  |
| Notes about you      |                              |  |
|                      |                              |  |

If some of this information is incorrect you can either click back arrow and correct it right away or update it next time you log in to this exhibitor.

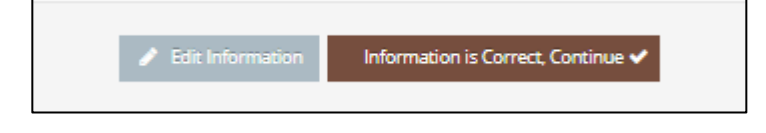

| Registration                                                                                                    |                              |  |  |  |
|----------------------------------------------------------------------------------------------------|------------------------------|--|--|--|
| ✓ Confirm Registration Information                                                                                                    |                              |  |  |  |
| The following information will be associated with your name. Any changes you make may not be reflected in the local office for a delayed period of time. |                              |  |  |  |
| First Name                                                                                                    | Fred                         |  |  |  |
| Last Name                                                                                                    | Haughton                     |  |  |  |
| Address                                                                                                    | 1234 Smith Lane              |  |  |  |
| Address 2                                                                                                    |                              |  |  |  |
| City                                                                                                    | Knutsford                    |  |  |  |
| State/Prov                                                                                                    | BC                           |  |  |  |
| Postal Code                                                                                                    | VOE 2A0                      |  |  |  |
| Phone                                                                                                    | (250) 555-1234               |  |  |  |
| e-mail                                                                                                    | kxafinance@gmail.com         |  |  |  |
| Exhibitor Date of Birth                                                                                                    |                              |  |  |  |
| Alumni 4-H Club                                                                                                    | Kamloops South 4-H Beef Club |  |  |  |
| Alumni # 4-H Years                                                                                                    | 10                           |  |  |  |
| Alumni 4-H Grad Year                                                                                                    | 2005                         |  |  |  |
| 4-H Age as of Dec 31                                                                                                    |                              |  |  |  |
| Cell Phone #                                                                                                    | 2505551234                   |  |  |  |
| Age Category                                                                                                    | Open                         |  |  |  |
| Payment Type                                                                                                    | E-Transfer                   |  |  |  |
| Exhibitor Notes                                                                                                    |                              |  |  |  |
|                                                                                                    | Continue 🔶                   |  |  |  |

# **QUICK GROUP ENTRY Registration**

To register multiple open exhibitors in a family, choose **Quick Group**.

Quick Group users only: Quick Groups are useful for families with multiple open exhibitors.

To create a Quick Group, enter a username and password for your group. Write them down so that you can log in again later to add exhibitors or entries or to view your registration history.

| Group                                                             |            |
|-------------------------------------------------------------------|------------|
| Please log in as a Group or you may choose to create a new Group. |            |
| Group User Name Quadros Family                                    |            |
| I am a new group I have previously registered                     |            |
|                                                                   | Continue 🔸 |

| lew Group:<br>ere you can set any defaults for this group. |                |
|------------------------------------------------------------|----------------|
| Group User Name                                            | Quadros Family |
| Password 🧚                                                 |                |
| Re-type Password 🧚                                         |                |
| e-mail (optional)                                          |                |
| Default Club (optional)                                    | Choose a Club  |

- FYI: The Group User Name is a unique field, there can't be more than one of the same group name
- Enter a Password ie 123456
- Enter an email
- Do Not Enter a Club as 4-H Entries are only accessible to club leaders through the "Club Login"

|                                                                                                    | Group                                                                                                    |
|----------------------------------------------------------------------------------------------------|----------------------------------------------------------------------------------------------------|
|                                                                                                    | Group Information:<br>Please check the following information for accuracy. You may make changes by choosing the Back button in your browser. This information is for your benefic only and not recorded in the final entries process.                                                                                                    |
|                                                                                                    | Group User Name Haughton Family                                                                                                    |
|                                                                                                    | e-mail (optional) caralee12@hotmail.com                                                                                                    |
|                                                                                                    | Default Club (optional)                                                                                                    |
|                                                                                                    | Default School (optional)                                                                                                    |
|                                                                                                    | Edit Information is Correct, Continue                                                                                                    |
| Account Information                                                                                                    |                                                                                                    |
| Welcome Haughton Family!<br>Please select actions to add exhibitors and entries o<br>progress indicator near the top of page (once you ha | x<br>review your Group account activities from the buttons below. Since you are logged in as a Group, you may also create multiple entries for many exhibitors all in one check-out process. Should you need to correct errors or skip sections while adding entries, you may use the<br>we started the process) to click and jump to other locations. You can always cancel the process by logging out or closing your browser. |
|                                                                                                    |                                                                                                    |
|                                                                                                    | Weaw Phine transactions inside by this Group     Generating Exhibitions and Entries                                                                                                    |
|                                                                                                    |                                                                                                    |
|                                                                                                    |                                                                                                    |
|                                                                                                    | Begin adding Exhibitors and Entries                                                                                                    |
|                                                                                                    |                                                                                                    |

Click on "Begin Adding Exhibitors and Entries"

Now proceed with the instructions below for each exhibitor in your Quick Group. In the future, you may enter the site again with either your Quick Group name and password or the login information for any individual exhibitor in your group.

\*You will proceed entering exhibitor information for each individual exhibitor for your group (the same process for Individual exhibitors above – creating a password for each exhibitor's profile and address information, but all entries in a QUICK GROUP will be part of the same CART if you are paying for all entries together.

You will see that you are logged in under your quick group in the right top corner

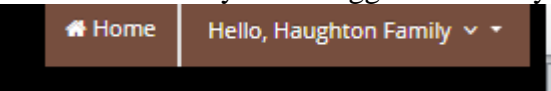

# **Step 2. OPEN Entries**

You will now select the Department, Division, Class for each exhibit. After you "Add entry to Cart" you will be given the option to add more exhibits or to "Check Out"

• Choose a **Department** for your first entry. Choose a Department name for each entry

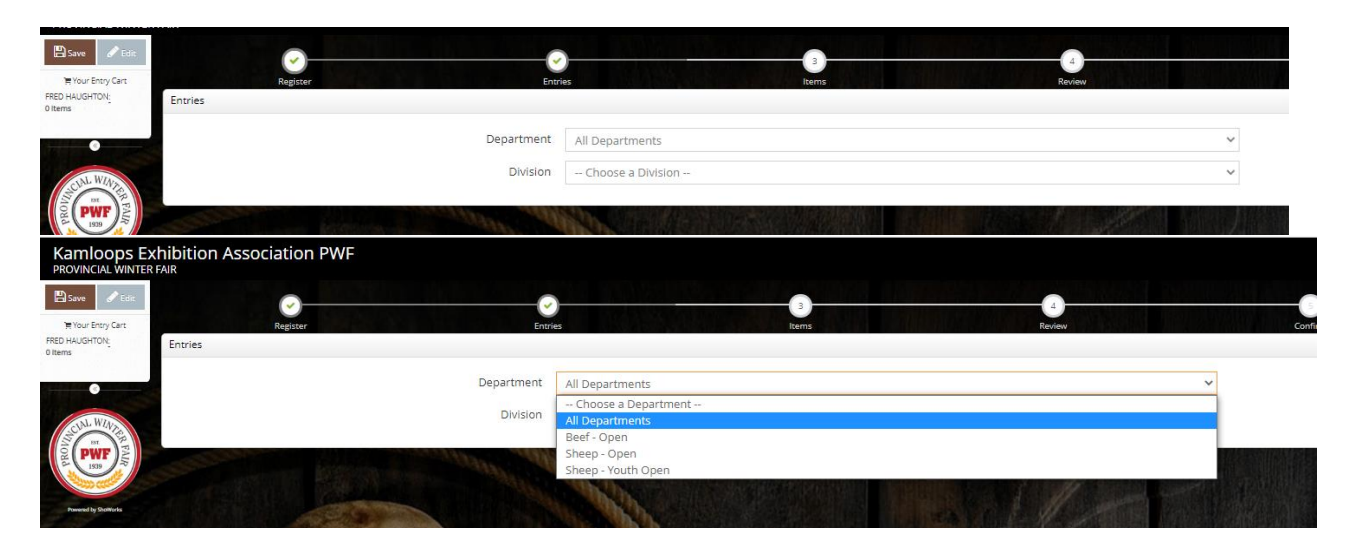

Then choose a **Division** for the entry. It may be helpful to consult the fair book whenchoosing Divisions:

• Then choose a **Class** and complete other required boxes.

#### **OPEN ENTRIES: BEEF**

| Save Clit                 | Register Entri                                                                                                    | ar Itarris Review                                                                                                    |
|---------------------------|----------------------------------------------------------------------------------------------------|----------------------------------------------------------------------------------------------------|
| PRED HAUGHTON:<br>0 Items | Entries<br>Special Instructions:<br>Bill of Sales must be uploaded and submitted with your entry, even if its from your family's herd. All m<br>For Cow-Caif Pairs, enter call information at the bottom of the form (Tag 4, Breed, Date of Birth, Seo) | varies entries must be owned by the exhibitor. For Female/Breeding Projects, Lease Agreements must be uploaded and submitted with your entries.                                      |
| DE DE COLOR               | Upload attachments needed<br>You have chosen a type of entry that requires you to upload file(s). After you have checked out (submit                                                                                                    | ited your entries), you will be given a chance to 'Upload' (send) your files all at once.                                                                                            |
| Powend by ShoWorks        | * required Department                                                                                                    | All Departments v                                                                                                    |
| Carlos Carlos             | Division                                                                                                    | Open Beef Females                                                                                                    |
|                           | Class 🋊                                                                                                    | Choose a Class 🗸                                                                                                    |
|                           | Animal Birth Date 🋊                                                                                                    | Choose a Class -     Of to Open Beef Prospect Helfer Calf Class, Born 2021     20 cone Beef Prospect Bull Calf Class, Born 2021     20 cone Beef Prospect Bull Calf Class, Born 2021 |
|                           | Tag ID 🗮                                                                                                    | 03 : Open Beef Prospect Steer Calf Class, Born 2021<br>04 : Open Yearling Heifer Class, Born in 2020                                                                                 |
|                           | Brand 🛊                                                                                                    | 06 : Open Beef 2 Year Old Cow-Calf Pair, Calf Born in 2021<br>08 : Open Beef Mature (3+ Yrs) Cow-Calf Pair, Calf Born in 2021                                                        |
|                           | Brand Location 🛊                                                                                                    |                                                                                                    |
|                           | Calf CCIA#                                                                                                    |                                                                                                    |
|                           | Sex (Calf)                                                                                                    | Choose an item 🗸                                                                                                    |
|                           | Sell in Sale                                                                                                    |                                                                                                    |
|                           | Calf-Lamb DOB                                                                                                    | <br>₩                                                                                                    |
|                           |                                                                                                    | Add 1 Entry to Cart 🛛 🗣 📼                                                                                                    |

**OPEN BEEF Carcass/Females/Steer Entry Fields** 

- Submit Bill of Sale or Lease Agreement for the female with your online entry -
- \_
- **Gender:** Indicate if it's a heifer or a steer (if requested) **Animal Birth Date:** (MM/DD/YYYY) <sup>\*US Format since it's a USA Company</sup> -
- Tag # CCIA Tag # -
- **Breed** Sire/Dam ie Angus/Hereford X -
- Brand: Use the brand or write it out in words if its not feasible ie: Bar C Bar = -C-

(or write None if has no brand)

Brand Location: Location of Brand - ie: RR or Right Rib (or None if has no brand) -

| Entries                                                                                                    |                                                                                                    |
|----------------------------------------------------------------------------------------------------|----------------------------------------------------------------------------------------------------|
| Special Instructions:<br>Bill of Salem must be uploaded and submitted with your entry, even if its from your family's herd. All m<br>All Cancesses Must be Sold Through the Sale.<br>PMC Granast Committee has in effect to arthrold any lower grade sareass from the DVF Livesson Auction. | arist entries must be owned by the exhibitor. For Female/Dreeding Projects, Lease Agreements must be uploaded and submitted with your entries. |
| Upload attachments needed                                                                                                    |                                                                                                    |
| Tou nave chosen a type or entry that requires you to upload hiets), witer you have checked out (submi                                                                                                    | ceo your entries, you wil be given a chence to luploed isendi your nies ella conce.                                                            |
| * required                                                                                                    |                                                                                                    |
| Department                                                                                                    | All Departments                                                                                                    |
| Division                                                                                                    | Open Beef Carcass                                                                                                    |
| Class 🛊                                                                                                    | 01 · Onen Reaf Carrass Class Calf Born 2020                                                                                                    |
|                                                                                                    |                                                                                                    |
| Gender                                                                                                    | O Male                                                                                                    |
|                                                                                                    | O Castrated                                                                                                    |
| Animal Birth Date 🌲                                                                                                    |                                                                                                    |
| Tag ID 🌲                                                                                                    |                                                                                                    |
| Breed-Sire/Dam                                                                                                    |                                                                                                    |
| Breed-Sire/Dam 🖡                                                                                                    |                                                                                                    |
| Brand 🍁                                                                                                    |                                                                                                    |
| Brand Location 🍁                                                                                                    |                                                                                                    |

| Department          | All Departments                                             |
|---------------------|-------------------------------------------------------------|
| Division            | Open Beef Carcass                                           |
| Class 🛊             | 01 : Open Beef Carcass Class, Calf Born 2020                |
| Gender              | <ul> <li>Male</li> <li>Female</li> <li>Castrated</li> </ul> |
| Animal Birth Date 🌲 | 3/11/2020                                                   |
| Tag ID 🌲            | 1234567                                                     |
| Breed-Sire/Dam 🛊    | Angus/Shorthorn X                                           |
| Brand 🇱             | -C-                                                         |
| Brand Location 🋊    | RR                                                          |

#### **OPEN BEEF FEMALES**

- Bill of Sale: Submit Bill of Sale or Lease Agreement for the female with your online entry
  Calf Entries for Cow Calf Entries will be a separate entry in order to collect all the Calf Information as well
  - Indicate the sex of the calf
- **Optional:** Indicate if you wish to sell the progeny in the sale with your entry or inform PWF Office at the fair

|                                                                        |                       | Choose a Class                                   |                                                      |                                                         |
|------------------------------------------------------------------------|-----------------------|--------------------------------------------------|------------------------------------------------------|---------------------------------------------------------|
| Animal                                                                 | Birth Date 🇱          | 01 : Open Beef Prospect Heifer Cal               | Class, Born 2021                                     |                                                         |
|                                                                        |                       | 02 : Open Beef Prospect Bull Calf C              | ass, Born 2021                                       |                                                         |
|                                                                        | Tag ID 🌴              | 03 : Open Beef Prospect Steer Calf               | Class, Born 2021                                     |                                                         |
| Brood                                                                  | Eiro/Dam 🔹            | 04 : Open Yearling Heifer Class, Bo              | n in 2020                                            |                                                         |
| breed                                                                  | -Sire/Darri 🌩         | 06 : Open Beef 2 Year Old Cow-Call               | Pair, Calf Born in 2021                              |                                                         |
|                                                                        | Brand *               | 06A : Open Beef 2 Year Old Cow Ca                | lf-Pair - CALF INFO                                  |                                                         |
|                                                                        | branu 🌩               | 08 : Open Beef Mature (3+ Yrs) Cov               | -Calf Pair, Calf Born in 2021                        |                                                         |
| Bran                                                                   | d Location *          | 08A : Open Beef Mature Cow-Calf F                | air - CALF INFO                                      |                                                         |
| Special Instructions:                                                  | a cocation 🐢          |                                                  |                                                      |                                                         |
| Bill of Sales must be uploaded and submitted with your entry, even in  | f its from your famil | v's herd. All market entries must be owned by ti | e exhibitor, For Female/Breeding Projects, Lease Agr | eements must be uploaded and submitted with your entri- |
|                                                                        |                       | · · · ·                                          |                                                      |                                                         |
| For Cow-Calf Pairs, enter calf information separately in the sub class | A (DOB, Tag #, Bree   | d, Sex)                                          |                                                      |                                                         |
|                                                                        |                       |                                                  |                                                      |                                                         |
| Upload attachments needed                                              |                       |                                                  |                                                      |                                                         |
| You have chosen a type of entry that requires you to unload file(s). A | fter you have check   | ad out (submitted your entries) you will be give | a chance to 'Unload' (send) your files all at once   |                                                         |
| The next chosen a type of chery chericidal co you to aprove hields. A  | iter you note check   | ea oar (Sabrinaea Joan enares), joa vin be gire  | ra chance to opiona (sena) jour mes an aconce.       |                                                         |
|                                                                        |                       |                                                  |                                                      |                                                         |
| We considered                                                          |                       |                                                  |                                                      |                                                         |
| Department                                                             |                       |                                                  |                                                      |                                                         |
| Department                                                             | Beet - Oper           | 1                                                | *                                                    |                                                         |
| Division                                                               | Open Beef             | Females                                          | ~                                                    |                                                         |
|                                                                        | openbeen              | - criticity                                      |                                                      |                                                         |
| Class 🗰                                                                | Choose a              | Class                                            | ~                                                    |                                                         |
|                                                                        |                       |                                                  |                                                      |                                                         |
| Animal Birth Date 🌲                                                    |                       |                                                  |                                                      |                                                         |
|                                                                        |                       |                                                  |                                                      |                                                         |
| Tag ID 🌲                                                               |                       |                                                  |                                                      |                                                         |
| _                                                                      |                       |                                                  |                                                      |                                                         |
| Breed-Sire/Dam 🌲                                                       |                       |                                                  |                                                      |                                                         |
|                                                                        |                       |                                                  |                                                      |                                                         |
| Brand 🍁                                                                |                       |                                                  |                                                      |                                                         |
|                                                                        |                       |                                                  |                                                      |                                                         |
| Brand Location 🗱                                                       |                       |                                                  |                                                      |                                                         |
|                                                                        |                       |                                                  |                                                      |                                                         |
|                                                                        |                       |                                                  |                                                      |                                                         |
| Bill of Sale Attach                                                    | Choose a              | n Item 🔹 🔨                                       | *                                                    |                                                         |
|                                                                        |                       |                                                  |                                                      |                                                         |
| Sex (Calf)                                                             | Choose a              | n item 🔹 🔊                                       | *                                                    |                                                         |
|                                                                        |                       |                                                  |                                                      |                                                         |
| Sell in Sale                                                           |                       |                                                  |                                                      |                                                         |
|                                                                        |                       |                                                  |                                                      |                                                         |

# **OPEN BEEF MARKET STEER**

| Special Instructions:<br>Bill of Sales must be uploaded and submitted with your entry, even if its from your family's herd. All market entries must be owned by the exhibitor. For Female/Breeding Projects, Lease Agreements must be uploaded and submitted with your entries.<br>Upload Market Steer Photo up until the start of the fair |                                                                                         |                                   |  |  |  |  |
|----------------------------------------------------------------------------------------------------|-----------------------------------------------------------------------------------------|-----------------------------------|--|--|--|--|
| Upload attachments needed<br>You have chosen a type of entry that requires you to upload file(s). At                                                                                                    | ter you have checked out (submitted your entries), you will be given a chance to 'Uploa | d' (send) your files all at once. |  |  |  |  |
| <b>★</b> required                                                                                                    |                                                                                         |                                   |  |  |  |  |
| Department                                                                                                    | Beef - Open                                                                             | ~                                 |  |  |  |  |
| Division                                                                                                    | Open Beef Market Steers                                                                 | ~                                 |  |  |  |  |
| Class 🍁                                                                                                    | Choose a Class                                                                          | ~                                 |  |  |  |  |
| Animal Birth Date 🍁                                                                                                    |                                                                                         |                                   |  |  |  |  |
| Tag ID 🌲                                                                                                    |                                                                                         |                                   |  |  |  |  |
| Breed-Sire/Dam 🍁                                                                                                    |                                                                                         |                                   |  |  |  |  |
| Brand 🍁                                                                                                    |                                                                                         |                                   |  |  |  |  |
| Brand Location 🌟                                                                                                    |                                                                                         |                                   |  |  |  |  |
| Bill of Sale Attach                                                                                                    | Choose an Item 🗸 🗸                                                                      |                                   |  |  |  |  |
|                                                                                                    | Add 1 Entry to Cart 🗕 🛨 🗕                                                               |                                   |  |  |  |  |

#### **OPEN BEEF SHOWMANSHIP**

- Select Experience Level for Class

| Kamloops Ext<br>PROVINCIAL WINTER F          |                                                                                                    |                                    |                                                                                                    |         |
|----------------------------------------------|----------------------------------------------------------------------------------------------------|------------------------------------|----------------------------------------------------------------------------------------------------|---------|
| 🖺 Save 🖋 Edic                                | 0                                                                                                    |                                    | ) 0 0                                                                                                    |         |
| HOUF Entry Cart<br>FRED HAUGHTON:<br>0 Items | Register                                                                                                    | Entr                               | les Items Review                                                                                                    | Confirm |
| CLARK FAR                                    | Special Instructions:<br>Aspears new the get of and on regioned in a 4-85 sensible is welcome to participes.<br>The de on rand a sensible rearried in the fails. But arrangement is use an ensure PPU<br>Constant will be rearranged based on theoring experience level.<br>Beginners-Shourn 45 Times<br>Norscall Heldum S-500 miss  <br>High - Shourn x10 times | Fanimal will be left up to the ind | Schlaudh Jerróbrat.                                                                                                    |         |
| Powered by ShoWorks                          | Upload attachments needed<br>You have chosen a spee of entry that requires you to upload file(s). After yo                                                                                                    | u have checked out (subm           | itted your entries), you will be given a chance to 'Upload' (send) your filet all at once.                                                                                                    |         |
| 1                                            | R report                                                                                                    | Department<br>Division             | All Departments                                                                                                    |         |
|                                              |                                                                                                    | Class 🛊                            | - Choose a Class                                                                                                    | -       |
|                                              |                                                                                                    |                                    | Choose a Class     Of 1: Youth Open Beef Showmanship Class (9-15 years)-Non 4-H Members     O2: Open Beef Showmanship Class, Beginner, Shown <5 Times     O4: Open Beef Showmanship Class, Novie, Shown >10 times     S: Open Beef Showmanship Class, High, Shown >10 times |         |

# **OPEN SHEEP CARCASS LAMB/MARKET LAMB**

- Gender enter if the lamb is either a whether or a ewe lamb Animal Birth Date: (MM/DD/YYYY) <sup>\*US Format since it's a USA Company</sup> -
- -
- Tag # CCIA Tag # -
- **Breed** Sire/Dam ie Suffolk/Charolais X \_

| Entries                                                                                                    |                                                                                                    |                                                                                                    |
|----------------------------------------------------------------------------------------------------|----------------------------------------------------------------------------------------------------|----------------------------------------------------------------------------------------------------|
| Special Instructions:<br>All Carcasses Must be Sold Through the Sale<br>Refer to PWF Rules and Regulations for Tail I<br>PWF Carcass Committee has the right to withho | Docking, Minimum Weight Requirements, and castration p<br>Id any lower grade carcass from the PWF Livestock Auction. | arameters. All lambs will be vet checked at weigh in and the PWF Committee has the right to refuse entry if lambs do not meet fair requirements. |
|                                                                                                    |                                                                                                    |                                                                                                    |
| Vpload attachments needed<br>You have chosen a type of entry that require                                                                                              | es you to upload file(s). After you have checked out (submi                                                          | tted your entries), you will be given a chance to 'Upload' (send) your files all at once.                                                        |
|                                                                                                    |                                                                                                    |                                                                                                    |
| * required                                                                                                    | Department                                                                                                    | All Departments                                                                                                    |
|                                                                                                    | Division                                                                                                    | Open Sheep Carcass Lamb                                                                                                    |
|                                                                                                    | Class 🋊                                                                                                    | 01 : Open Sheep Carcass Lamb Class, Born 2021                                                                                                    |
|                                                                                                    | Gender                                                                                                    | OMale<br>Female<br>Castrated                                                                                                    |
|                                                                                                    | Animal Birth Date 🌲                                                                                                  |                                                                                                    |
|                                                                                                    | Tag ID 🌲                                                                                                    |                                                                                                    |
|                                                                                                    | Breed-Sire/Dam 🋊                                                                                                    |                                                                                                    |
|                                                                                                    |                                                                                                    |                                                                                                    |
|                                                                                                    |                                                                                                    |                                                                                                    |
| Department                                                                                                    | All Departments                                                                                                    |                                                                                                    |
|                                                                                                    |                                                                                                    |                                                                                                    |
| Division                                                                                                    | Open Sheep Carcass Lamb                                                                                              |                                                                                                    |
| Class 🍁                                                                                                    | 01 : Open Sheep Carcass L                                                                                            | amb Class, Born 2021                                                                                                    |
| Gender                                                                                                    | O Male                                                                                                    |                                                                                                    |
|                                                                                                    | <ul> <li>Castrated</li> </ul>                                                                                        |                                                                                                    |
| Animal Birth Date 🋊                                                                                                    | 02/18/2021                                                                                                    |                                                                                                    |
| Tag ID 🗱                                                                                                    | 123456                                                                                                    |                                                                                                    |
| Breed-Sire/Dam 🗱                                                                                                    | Suffolk/Hampshire X                                                                                                  |                                                                                                    |
| Entries                                                                                                    |                                                                                                    |                                                                                                    |
| Special Instructions:                                                                                                    |                                                                                                    |                                                                                                    |
| Refer to PWF Rules and Regulations for Tail I                                                                                                    | Docking, Minimum Weight Requirements, and castration p                                                               | arameters. All lambs will be vet checked at weigh in and the PWF Committee has the right to refuse entry if lambs do not meet fair requirements. |
| Upload attachments needed<br>You have chosen a type of entry that require                                                                                              | es you to upload file(s). After you have checked out (submi                                                          | tted your entries), you will be given a chance to 'Upload' (send) your files all at once.                                                        |
|                                                                                                    |                                                                                                    |                                                                                                    |
| * required                                                                                                    | Department                                                                                                    | All Departments                                                                                                    |
|                                                                                                    | Division                                                                                                    | Open Sheep Market Lamb Class                                                                                                    |
|                                                                                                    | Class 🗯                                                                                                    | 01 : Open Sheep Market Lamb Class, Born 2021                                                                                                    |
|                                                                                                    | Gender                                                                                                    | O Male<br>O Female                                                                                                    |
|                                                                                                    |                                                                                                    | O Castrated                                                                                                    |
|                                                                                                    | Animal Birth Date 🋊                                                                                                  |                                                                                                    |
|                                                                                                    | Tag ID 🍁                                                                                                    |                                                                                                    |
|                                                                                                    | Breed-Sire/Dam 🍁                                                                                                    |                                                                                                    |

#### **OPEN SHEEP FEMALES**

- Each Lamb at Foot Entry Lamb at Foot Entries will each be a separate entry in order to collect each lamb Information as well under the Sub Classes A, B, C
  - The Ewe's Information will go under the Main Class #05
  - Description Field: If the Lamb at Foot is entered as another 4-H project please write that out here

|                                                                                                    | <u> </u>                                                                                                    | ( <b>`</b>                                                             | 3                                                                                                    | 5                         | 1                |            |
|----------------------------------------------------------------------------------------------------|----------------------------------------------------------------------------------------------------|------------------------------------------------------------------------|----------------------------------------------------------------------------------------------------|---------------------------|------------------|------------|
|                                                                                                    | Register                                                                                                    | Entri                                                                  | rs Items Review                                                                                                    | Confirm                   |                  |            |
|                                                                                                    | Special Instructions:<br>For Ewe's w/ Lambs at foot, enter Ewe Informa<br>If lambs at foot are entered as another project | ation in the main class 8<br>: at PWF, in DESCRIPTIO                   | enter lamb information using 5ub Classes A.B.C depending on how many lambs at foot you have and enter ea<br>9 Field make a brief comment "Also 4-H Market Lamb" etc.                                                                                                    | ach lamb info separately. |                  |            |
|                                                                                                    | * required                                                                                                    | Department                                                             | Sheep - Open<br>Open Sheep Females                                                                                                    | ~                         |                  |            |
|                                                                                                    | Anima<br>Bree                                                                                                    | Class *<br>al Birth Date *<br>Tag ID *<br>Description<br>ed-Sire/Dam * | - Choose a Class Choose a Class Choose a Class 01: Open Sheep Eve Lamb Class, Born 2021 03: Open Sheep Eve VLamb S at Foot Class. Lambs Born 2021 05: Open Sheep Eve vVLambs at Foot 058: LAMB #1 INFO - Open Sheep Eve vVLambs at Foot 055: LAMB #3 INFO - Open Sheep Eve vVLambs at Foot 05C: LAMB #3 INFO - Open Sheep Eve vVLambs at Foot | ~                         |                  |            |
| Special Instructions:<br>For Ewe's w/ Lambs at foot, enter Ew<br>f lambs at foot are entered as anoth | ve Information in the main class &<br>ver project at PWF, in DESCRIPTIO                                                   | k enter lamb inf<br>N Field make a                                     | ormation using Sub Classes A.B.C depending on how many lambs at foot<br>brief comment "Also 4-H Market Lamb" etc.                                                                                                    | you have and enter        | each lamb info s | eparately. |
| <b>*</b> required                                                                                     | Department                                                                                                    | Sheep - (                                                              | Open                                                                                                    |                           | ~                |            |
|                                                                                                    | Division                                                                                                    | Open Sh                                                                | eep Females                                                                                                    |                           | ~                |            |
|                                                                                                    | Class 🗰                                                                                                    | 05A : LAN                                                              | /IB #1 INFO - Open Sheep Ewe w/ Lambs at Foot                                                                                                    |                           | ~                |            |

#### **YOUTH OPEN DIVISION**

- Youth Open entries include showing in both a market lamb class, as well as the Youth -**Open Showmanship Class** 
  - Ensure you enter the youth open in both classes

3/11/2021

1234567

Open Ewe Lamb Entry

Hampshire/Suffolk X

Animal Birth Date 🌲

Tag ID 🛊

Description

Breed-Sire/Dam 🗱

| Entries                                                                                                    |                                       |                                                                                                    |                                                                  |
|----------------------------------------------------------------------------------------------------|---------------------------------------|----------------------------------------------------------------------------------------------------|------------------------------------------------------------------|
| Special Instructions:<br>Youth Open is for Youth aged 5-9 by Sept 24/21. Youth Open are required to enter into the<br>Refer to PWF Rules and Regulations for Tail Docking, Minimum Weight Requirements, and | e Youth Ope<br>d castration           | n Showmanship Class as well. Use the Open Division if you are interested in just competing in an Open M<br>parameters. All lambs will be vet checked at weigh in and the PWF Committee has the right to refuse entr | farket Class.<br>ry if lambs do not meet fair requirements.      |
| Upload attachments needed<br>You have chosen a type of entry that requires you to upload file(s). After you have checket                                                                                    | d out (subm                           | itted your entries), you will be given a chance to 'Upload' (send) your files all at once.                                                                                                    |                                                                  |
|                                                                                                    |                                       |                                                                                                    |                                                                  |
| * required Depa                                                                                                    | rtment                                | All Departments                                                                                                    |                                                                  |
| C                                                                                                    | vision                                | Youth Open Market Lamb                                                                                                    |                                                                  |
| c                                                                                                    | lass 🗱                                | 01 : Youth Open Market Lamb Class, Ages 5-9 by PWF. Lambs Born 2021                                                                                                    |                                                                  |
|                                                                                                    | Gender                                | Male<br>Female<br>Castrated                                                                                                    |                                                                  |
| Animal Birth (                                                                                                    | Date 🛊                                |                                                                                                    |                                                                  |
| Та                                                                                                    | ig ID 🛊                               |                                                                                                    |                                                                  |
|                                                                                                    | Club                                  | Choose a Club                                                                                                    |                                                                  |
| Breed-Sire/I                                                                                                    | Dam 🛊                                 |                                                                                                    |                                                                  |
| Factoria -                                                                                                    |                                       |                                                                                                    |                                                                  |
| Special Instructions:<br>Youth Open is for Youth aged 5-9 by Sept 24/21. Youth Open are required to enter into th<br>Refer to PWF Rules and Regulations for Tail Docking, Minimum Weight Requirements, an   | ne Youth Op<br>Id castration          | en Showmanship Class as well. Use the Open Division if you are interested in just competing in an Oper<br>I parameters. All lambs will be vet checked at weigh in and the PWF Committee has the right to refuse e   | n Market Class.<br>entry if lambs do not meet fair requirements. |
| * required Department                                                                                                    | Shee                                  | p - Youth Open                                                                                                    | ~                                                                |
| Division                                                                                                    | Yout                                  | n Open Market Lamb                                                                                                    | ~                                                                |
| Class 🗱                                                                                                    | 01 : \                                | outh Open Market Lamb Class, Ages 5-9 by PWF, Lambs Born 2021                                                                                                    | ~                                                                |
| Gender                                                                                                    | ⊖ M<br>⊖ Fe<br>● Ca                   | ale<br>male<br>strated                                                                                                    |                                                                  |
| Animal Birth Date 🌲                                                                                                    | 3/11/2                                | 021                                                                                                    |                                                                  |
| Tag ID 🍁                                                                                                    | 12345                                 | 67                                                                                                    |                                                                  |
| Breed-Sire/Dam 🛊                                                                                                    | Suffol                                | r/Hampshire                                                                                                    |                                                                  |
|                                                                                                    |                                       | Add 1 Entry to Cart 🗕 🗕                                                                                                    |                                                                  |
| Entries                                                                                                    |                                       |                                                                                                    |                                                                  |
| Special Instructions:<br>Youth Open is for Youth aged 5-9 by Sept 24/21. Youth Open are required to ent                                                                                                    | ter into the                          | Youth Open Showmanship Class as well. Use the Open Division if you are interested in just o                                                                                                    | competing in an Open Market Class.                               |
| ≉ required Depart                                                                                                    | ment                                  | Sheen - Youth Open                                                                                                    |                                                                  |
| Dia                                                                                                    | /ision                                | Youth Open Sheep Showmanchin Class                                                                                                    |                                                                  |
|                                                                                                    | acc 🛣                                 | 01 · Youth Open Lamb Showmanship Class                                                                                                    |                                                                  |
|                                                                                                    | · · · · · · · · · · · · · · · · · · · | Add 1 Entry to Cart                                                                                                    |                                                                  |
|                                                                                                    |                                       |                                                                                                    | •                                                                |

• Click the **Add Entry to Cart** button.

| Save Stit                                                                                       | Register Entr                                                                                                    | A A A A A A A A A A A A A A A A A A A                                  |
|-------------------------------------------------------------------------------------------------|----------------------------------------------------------------------------------------------------|------------------------------------------------------------------------|
| FRED HAUGHTON:<br>Youth Open She \$0.00                                                         | Entries                                                                                                    |                                                                        |
| Youth Open Mar \$17.85<br>Open Sheep Car \$44.10<br>Open Beef Carc \$105.00<br>4 Items \$166.95 | ✓ 1 entry added One 'Open Beef Carcass' entry has been added to your cart. You may 'continue' to the next section at the interval of the section at the interval of the section at the section at the section | this time or select another Division to add more entries to your cart. |
| TOTAL \$166.95                                                                                  | Department                                                                                                    | All Departments                                                        |
| CHAL WZAZ                                                                                       | Division                                                                                                    | Choose a Division                                                      |
| AR PAR                                                                                          |                                                                                                    | 🕈 Add difference Entry 🕴 Add similar Entry 🛛 Continue 🗲                |

- You will see the first exhibitor's cart is displayed on the left hand side. If all the entries are completed for the first exhibitor, click CONTINUE
- It will then prompt you to add the exhibitor fee if this is the first entry for this member, then add 1, if it has already been paid by a 4-H Club and this entry is an additional Open Entry, then leave at 0 (zero) and click Continue

| Additional Items                                                                |                                                    |                  |                           |
|---------------------------------------------------------------------------------|----------------------------------------------------|------------------|---------------------------|
| Choose Quantities<br>Select the quantities for any items you wish to add by o   | icking the + and - buttons, then click 'Continue'. |                  |                           |
| Fee Items<br>PWF Exhibitor Fee<br>rabiditor for - Angelio Chip One Fee Tablater | Amount Qty<br>\$10.50 1 -                          | Total<br>\$10.50 |                           |
|                                                                                 |                                                    |                  | ⑦ Reset Values Continue → |

Repeat the steps above for each entry for the same exhibitor. Note that you may add many types of entries without logging off.

Once all entries for the same exhibitor have been completed, click **Continue**.

#### **Step 3. Review**

Review your entries and if there is an error you can "Edit" the entry or if you forgot to enter one you have the option to add more. If you save your cart, you can log out and come back later to finish it.

Review your entries and additional items for accuracy. Before checking out, you may add more entries or save this cart and log in to add more entries later. Note that your cart and log in information are not saved until you click **Save This Cart**. Your exhibits are not registered until you click **Check-out**.

#### INDIVIDUAL EXHIBITOR:

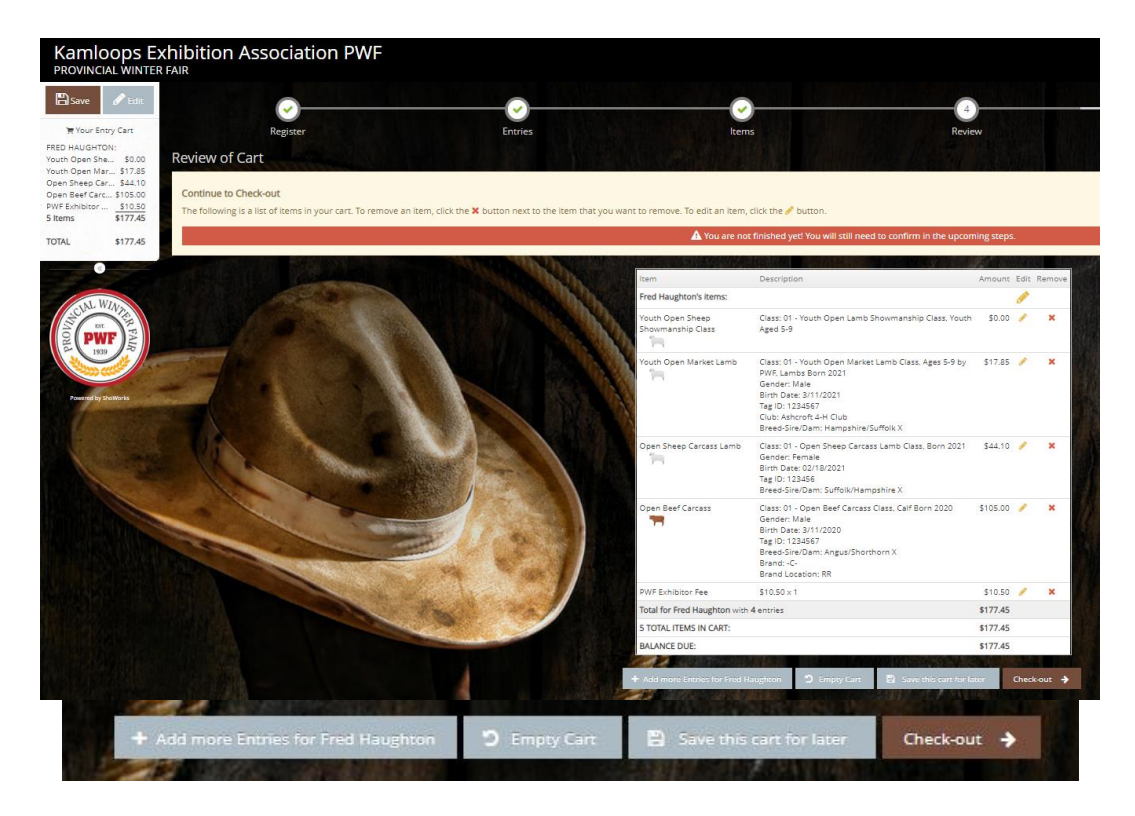

**Quick Group users**: You may now click the button **Add Entries for a different Exhibitor**. This will take you back to Step 1 in order to create a new exhibitor within your Quick Group. Once you are done entering all group members, you can click **Check-out** to check out for all of your exhibitors at once.

|                                                             | A You                                      | u are not finished yet! You will still need to confirm in the upcor                                                                                                    | ning steps.  |         |                                 |   |
|-------------------------------------------------------------|--------------------------------------------|----------------------------------------------------------------------------------------------------|--------------|---------|---------------------------------|---|
| :                                                           |                                            |                                                                                                    |              |         |                                 | × |
| you are also logged in as a Group, you may save time by add | ling entries for all of your exhibitors be | afore checking out. To do this, click the <u>'Add Entries for a differe</u>                                                                                                    | nt Exhibitor | button  | before attempting to check-out. |   |
|                                                             | Itam                                       | Description                                                                                                    | Amount F     | dit Rem |                                 |   |
|                                                             | Fred Haughton's iter                       | Tis:                                                                                                    |              | P       | THE REAL PROPERTY OF            |   |
|                                                             | Open Sheep<br>Females                      | Class: 05 - Open Sheep Eve w/Lambs at Foot Class, Lambs Bom<br>2021<br>Birch Date: 3/11/2021<br>Tag (D: 1234567<br>Description: Open Eve Lamb Entry<br>Breed-Sire/Dam Hampshrie/Suffolk X | \$17.85      | · ,     | *                               |   |
|                                                             | PWF Exhibitor Fee                          | \$10.50 × 1                                                                                                    | \$10.50      | 1. 1    | *                               |   |
|                                                             | Total for Fred Haugh                       | iton with 1 entries                                                                                                    | \$28.35      |         |                                 |   |
|                                                             | 2 TOTAL ITEMS IN CA                        | ART:                                                                                                    | \$28.35      |         |                                 |   |
|                                                             | BALANCE DUE:                               |                                                                                                    | \$28.35      |         | STREET STREET                   |   |
|                                                             | Add more Entries for Fred Haughton         | D Empty Cart 🖺 Save this cart for later Check-out                                                                                                    | + +          | Add Ent | tries for a different Exhibitor |   |
|                                                             |                                            |                                                                                                    | Section 1    | 118     | A CHARLES CON                   |   |

Once you have added all of the members in the QUICK GROUP you would click 'Check Out'

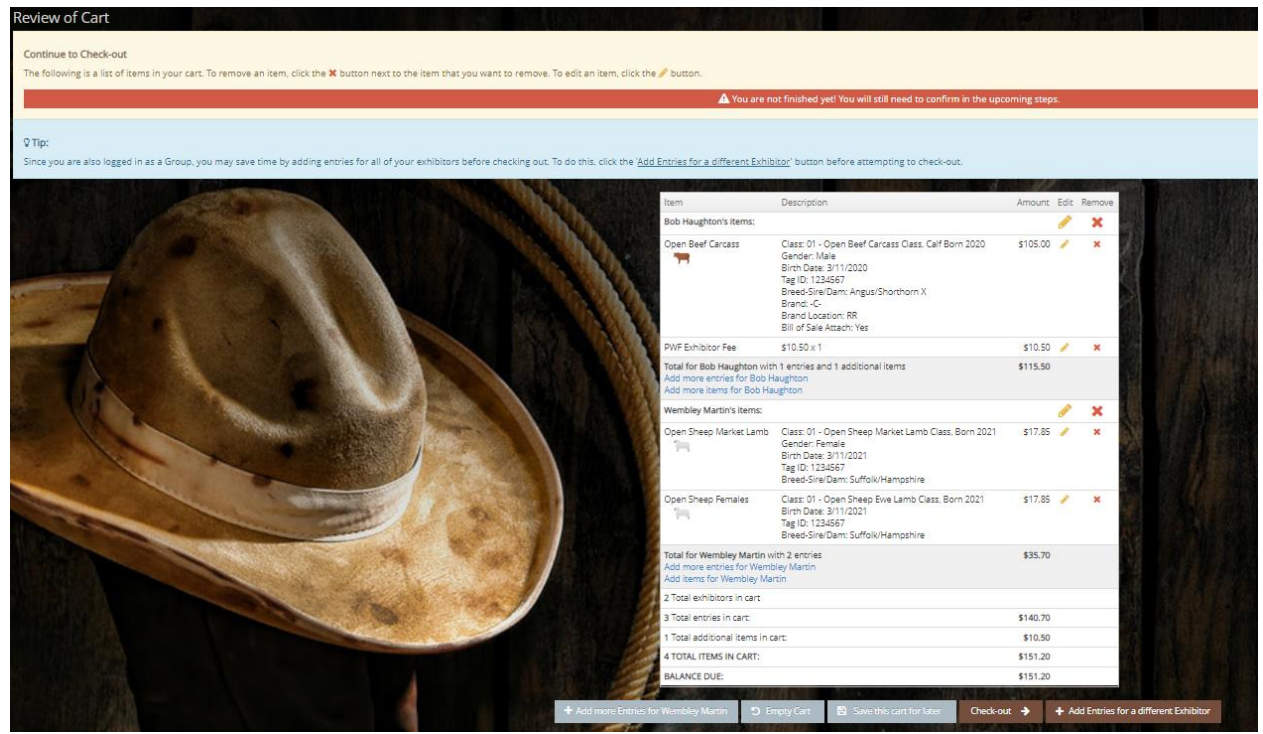

# Step 4. Confirm

Type "Yes" in the red dashed box to indicate that you agree with 4-H & PWF rules and regulations. Click **Submit**.

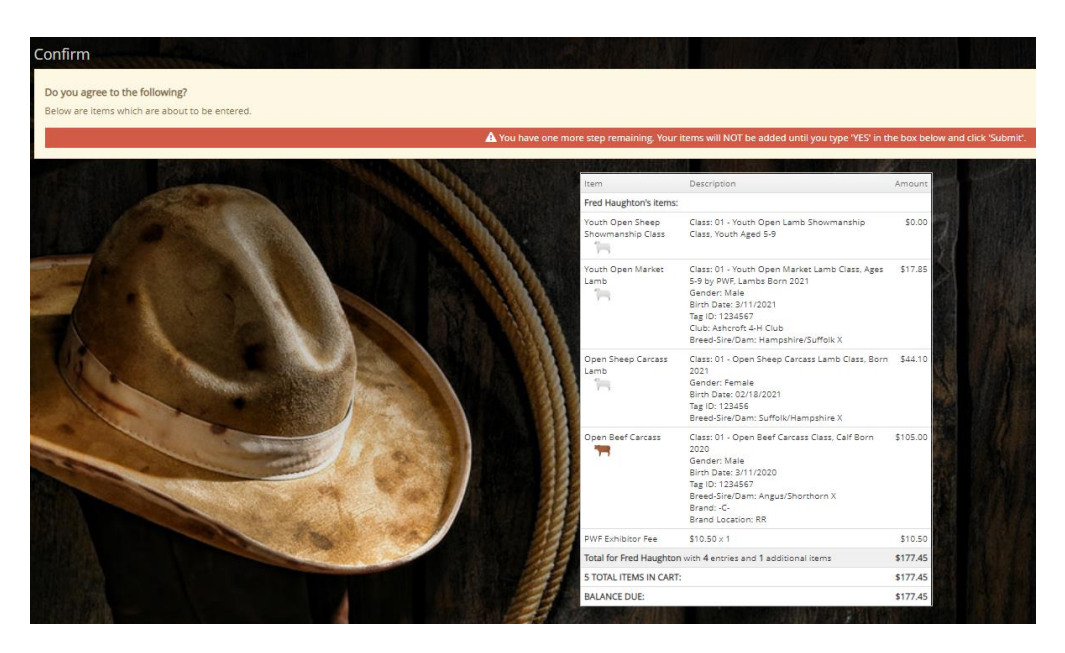

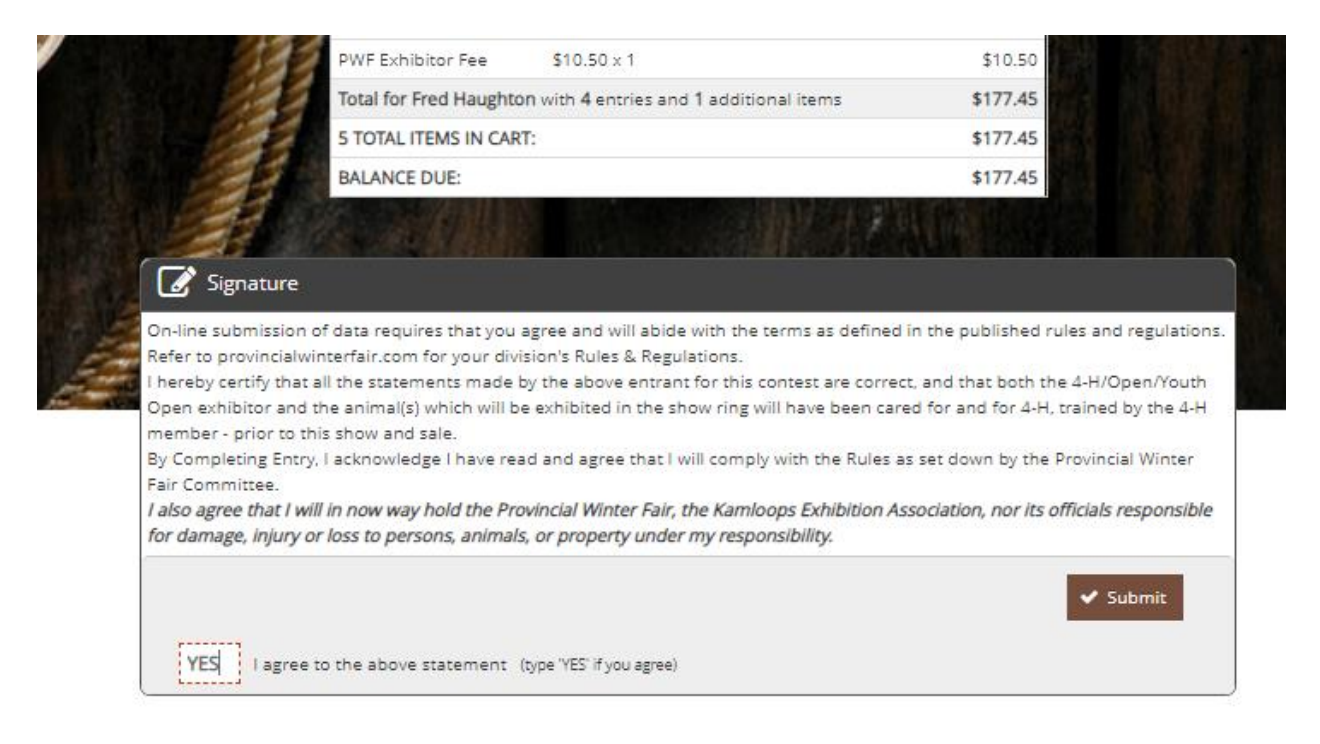

Review your summary of entries and additional items. You may print and request an e-mail of the receipt. If everything is correct, click **Finish**.

Remember that your entries are not "Entered" until you have completed the "Check Out" process. Your entries are not finalized until you have hit "Submit" and then "Finish" buttons.

You may review your previous transactions and view your profile by clicking on your name in the top right corner of the page.

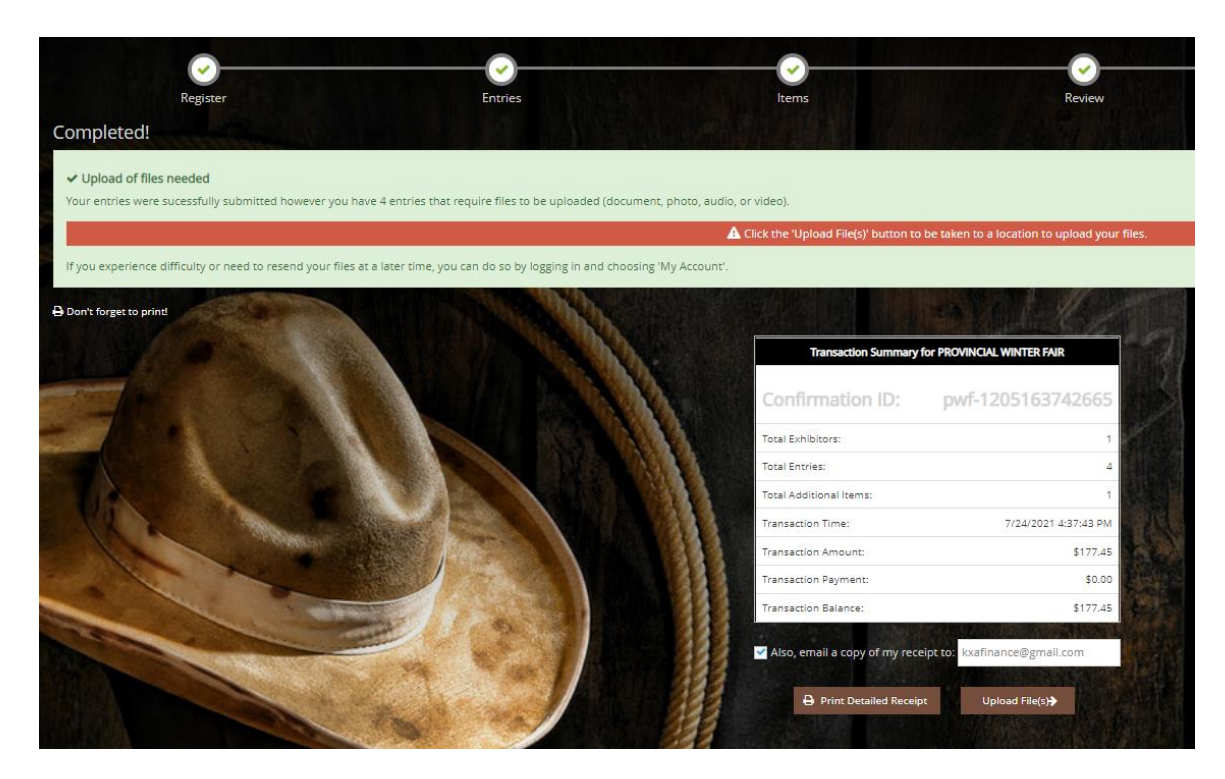

Congratulations! You are registered for the 2021 Provincial Winter Fair! Your entries are now Entered and Submitted for Fair once you are on this screen.

| Kamloops Exhi<br>PROVINCIAL WINTER FAI | bition Association PWF                                                                                                    | Online Entries                                                                                               |                                                                           |                                            |                                                  | A Home Hello, Haughton Family ~ *           |
|----------------------------------------|----------------------------------------------------------------------------------------------------|----------------------------------------------------------------------------------------------------|---------------------------------------------------------------------------|--------------------------------------------|--------------------------------------------------|---------------------------------------------|
| CLAL WZV TER                           | Register                                                                                                    | Entries                                                                                                    | ltems<br>Thank y                                                          | Review                                     | Confirm                                          | Finish                                      |
| Powered by Shortwise                   | Thank you for your entries! Your items were submitte<br>For payment. 4-H Clubs paying for all members, plea<br>deadline date. Cheques made out to Kamloops Exhib | ed and will be processed by the fair of<br>se print off the entry confirmation rec<br>ition Association PWF. | fice shortly.<br>eipt and submit payment. For Open/Single 4-H Exhibitors. | you can E-Transfer payments to kkafinance@ | gmail.com or mail the entry fee cheque to #210-1 | 66 Oriole Road, Kamloops BC, V2C 4N7 by the |
|                                        | We value your feedback!<br>Would you take a second to let us know your experie                                                                                   | nce with this website?                                                                                       |                                                                           |                                            |                                                  |                                             |
| 12                                     | Rate your experience:                                                                                                    | <u>Clear</u>                                                                                                 | I love it! This website is very easy to use and unde                      | rstand.                                    |                                                  |                                             |
| L.                                     | Write your comments here                                                                                                    |                                                                                                    |                                                                           |                                            |                                                  |                                             |

**PAYMENT - E-TRANSFERS:** If paying by e-transfer to <u>kxafinance@gmail.com</u>, please use the Confirmation ID as the Message Subject so we can cross reference the payment to the entries.

|          | Transaction Summary          | for PROVINCIAL WINTER FAIR                                                                                      |
|----------|------------------------------|----------------------------------------------------------------------------------------------------|
| c        | onfirmation ID:              | pwf-1206102733555                                                                                               |
| To       | tal Exhibitors:              | 2                                                                                                    |
| Та       | tal Entries:                 | 3                                                                                                    |
| То       | tal Additional Items:        | 1                                                                                                    |
| Tr       | ansaction Time:              | 7/25/2021 10:27:33 AM                                                                                           |
| Tr       | ansaction Amount:            | \$151.20                                                                                                    |
| Tr       | ansaction Payment:           | \$0.00                                                                                                    |
| Tr       | ansaction Balance:           | \$151.20                                                                                                    |
| <b>~</b> | Also, email a copy of my rec | eipt to: caralee12@hotmail.com                                                                                  |
|          |                              | A STATE OF A STATE OF A STATE OF A STATE OF A STATE OF A STATE OF A STATE OF A STATE OF A STATE OF A STATE OF A |

**RECEIPT:** An emailed receipt can also be sent for your own records.

ShoWorks Online Entries Receipt 😕 🔤

PROV to me

PROVINCIAL WINTER FAIR sweb@fairsoftware.email via sendgrid.me to me +

Below is your receipt. Please print and retain this for your records or, you may be required to sign and mail this to our offic

| ITEM                                  | DESCRIPTION                                                                                                    | WEN#   | AMOUNT   |
|---------------------------------------|----------------------------------------------------------------------------------------------------|--------|----------|
| Open Beef Carcass                     | Class: 01<br>Class Description: Open Beef Carcass Class, Calf Born 2020<br>Gender: Male<br>Birth Dest: 3/11/2020<br>Tag 10: 1232457<br>Breed-Sine/Dam: Angus/Shorthorn X<br>Brend:-C-<br>Brand Location: RR                     | 7D7F99 | \$105.00 |
| Open Sheep Carcass Lamb               | Class: 01<br>Class Description: Open Sheep Carcass Lamb Class, Born 2021<br>Gender: Fernale<br>Birth Dete: 2/18/2021<br>Tag ID: 123456<br>Freed Sire(Dam: Suffolk/Hampshire X                                                   | B20E70 | \$44.10  |
| Youth Open Market Lamb                | Class: 01<br>Class Description: Youth Open Market Lamb Class, Ages 5-9 by PWF,<br>Lambs Born 2021<br>Gender: Male<br>Birth Date: 3/11/2021<br>Tag ID: 1234567<br>Club: Ashrorit 4-H Club<br>Breed-Sire(Darn Hampahire/Suffolk X | 3973BB | \$17.85  |
| Youth Open Sheep Showmanship<br>Class | Class: 01<br>Class Description: Youth Open Lamb Showmanship Class, Youth Aged<br>5-9                                                                                                    | 60A753 | \$0.00   |
| PWF Exhibitor Fee                     | \$10.50 x 1                                                                                                    |        | \$10.50  |

#### **UPLOAD DOUMENTS**

- i. YOU'RE NOT DONE YET Remember to Upload any required files for your entries:
- Beef Market & Carcass Steer Sale Photo
- Beef Female Lease Agreement or Beef Market Steer Bill of Sale

|     | WEN: 7D7F99             | Division: Open Beef Carcass         | Class: 01 Open Beef Carcass Class, Ca |
|-----|-------------------------|-------------------------------------|---------------------------------------|
|     |                         |                                     | Entry Description                     |
| DF  | Choose File No file cho | osen Upload                         |                                       |
|     |                         |                                     | <u>a</u>                              |
|     |                         |                                     |                                       |
|     |                         |                                     |                                       |
|     |                         |                                     |                                       |
|     |                         |                                     |                                       |
| юто | Choose File No file cho | Upload                              |                                       |
|     |                         |                                     |                                       |
|     |                         |                                     |                                       |
|     |                         |                                     |                                       |
|     |                         | _                                   |                                       |
|     |                         | Next                                |                                       |
|     |                         | Press Next once all uploads are 100 | % complete                            |

|                                    |                                            | Division: Open Beel Carcass | Class: 01 Open Beel | Carcass Class, Ca |
|------------------------------------|--------------------------------------------|-----------------------------|---------------------|-------------------|
|                                    |                                            |                             | Entry Description   |                   |
| PDF                                | Choose File Bill of S                      | SaIlable.pdf Upload         | 10                  | File Uploaded     |
| 56KB/s                             | 00:00:00                                   | 100%<br>50.3 KB             |                     | View File         |
| Upload                             | 1 Complete                                 |                             |                     | (Delete File)     |
| Chierre.                           | 0011.2.11                                  |                             |                     |                   |
|                                    |                                            |                             |                     |                   |
|                                    | Choose File Beef C                         | arSteer.ipg Upload          |                     | aller A           |
| рното                              | Choose The Deer C                          | China 12                    |                     |                   |
| PHOTO<br>Name: Bee<br>Size: 11.61  | f Carcass Steer.jpg                        | Dimension 270 x 187         |                     | Preview           |
| PHOTO<br>Name: Bee<br>Size: 11.6 I | f Carcass Steer.jpg<br>CB Type: image/jpeg | Dimension: 270 x 187        |                     | Preview           |

When finished please remember to Sign Out.

#### SIGNING BACK INTO SHOWORKS ACCOUNT:

Signing Back in to Provincial Winter Fair ShoWorks Online: Once an exhibitor is finalized they can Sign In again as the Individual exhibitor "previously registered this year" and add more entries until the deadline.

**Quick Groups:** If you Log in as your "Quick Group" name, you will then have to sign in as the exhibitor that you want to add more entries for or you can add more exhibitors.

\*Please Note - you cannot access transactions for an exhibitor that was made from a different login group (4-H Club, Individual Exhibitor or Quick Group) – you can only access the transactions made through she same method of login.

- *i.e.* you cannot access an exhibitor's 4-H Entries from the Individual Exhibitor Login, or an Individual Exhibitor's entry made in a Quick Group Transaction

#### FILES UPLOAD:

If you do not have the required upload files yet – you can log back into same QUICK GROUP or Individual Exhibitor Entries and in Right Top Corner click "Your Past Transactions" and click on <u>Upload Files</u> at a later date

| Transaction       | s                 |                                  |                                                                   |                                               |                   |       |           |                 |      |                   |          |
|-------------------|-------------------|----------------------------------|-------------------------------------------------------------------|-----------------------------------------------|-------------------|-------|-----------|-----------------|------|-------------------|----------|
| The following tra | insactions were r | made by the Exhibitor 'Fred Haug | phton'. You may choose to print receipts for any transaction or p | rint a packing list for all entries.          |                   |       |           |                 |      |                   |          |
| Upload Media      | Receipt           | Confirmation ID                  | Cart Time                                                         | 的社会包括组织社会社会社会社会社会社会社会社会社会社会社会社会社会社会社会社会社会社会社会 | Exhib             |       | Entries   | Fees            |      | A                 | Amount   |
| 🍰 Upload Files    | 🖨 Receipt         | pwf-1205163742665                | 7/24/2021 4:37:43 PM                                              |                                               |                   | 1     |           | 4               | 1    |                   | \$177.45 |
|                   |                   |                                  |                                                                   | E Review All                                  | ∃ Packing Lise    | 1     |           | 4               | 1    |                   | \$177.45 |
|                   |                   |                                  |                                                                   | Filter Reports by:                            | All               |       |           |                 |      |                   |          |
|                   |                   |                                  | STREET, NO. WALLARD                                               |                                               |                   | 1.881 |           | Real Providence |      |                   |          |
| Docu              | ument             | Required                         |                                                                   |                                               |                   |       |           |                 |      |                   |          |
| Entry             | into th           | is division rec                  | quires that you upload a sc                                       | anned document                                | t/form for fair u | ise.  |           |                 |      |                   |          |
| Click             | the but           | tton below 'O                    | kay, let's continue' to comp                                      | lete this task.                               |                   |       |           |                 |      |                   |          |
|                   |                   |                                  |                                                                   |                                               |                   | 1     | don't wan | t to do this    | Okaj | γ, let's continue |          |

ENTRY CORRECTIONS – you cannot access the entry information and edit it at a later date. Please contact pwfsecretary@gmail.com to inform them of any errors or omissions.

### **ADDITIONAL NOTES**

\*Even though each exhibitor has their own 'exhibitor' account set up with a password, note they will not have access to entries made under their name made through Club/Leader or Quick Group methods. But exhibitor profiles are updated between the different login methods.

\*We recommend for leaders to make "Exhibitor Passwords" simple such as 123456 in the event members want to submit Open Entries for themselves under a quick group or exhibitor login

\*The Exhibitor Name is a unique field, no 2 exhibitors can have the same name, therefore if members run into trouble, utilize a middle initial

- 1. Leaders have been given a temporary password to initially login to their 4-H CLUB. The club login is basically acts as the same "Quick Group" function, but just for 4-H Entries Only.
  - a. Note: The Open Categories are still visible in the Club access, but please do not enter any Open entries under the Club Login function.
- 2. Clubs need to pre-uploaded into the online data, so if your club is not listed, please inform <u>pwfsecretary@gmail.com</u> to have it added to the pre-existing list
- 3. Sign in under your club's temporary password

| Kamloops Ex         | hibition Association PWF Online Entr                                                                                                   | ries                                                                 | terre ▲ Sign In |
|---------------------|----------------------------------------------------------------------------------------------------|----------------------------------------------------------------------|-----------------|
|                     | Sign In                                                                                                    |                                                                      |                 |
| CLAL WAY BRIT       | Q Tip: Will you be working with more than one exhibitor?<br>Choose Quick Group if you will be submitting entries for multiple family m | rembers or a group of exhibitors and check out all in the same cart. | ×               |
| Pawend by ShetWarks | l am a                                                                                                    | Channe a burg                                                        |                 |
|                     |                                                                                                    | Choose a type Exhibitor                                              |                 |
| 10                  |                                                                                                    | Club<br>Quick Group<br>Passport<br>Administrator                     |                 |

#### 4. Choose your club from the drop down menu

| Kamloops Ex         | Kamloops Exhibition Association PWF Online Entries PROVINCIAL WINTER FAIR                |                                                                                                    |  |  |  |  |  |  |  |  |
|---------------------|------------------------------------------------------------------------------------------|----------------------------------------------------------------------------------------------------|--|--|--|--|--|--|--|--|
|                     |                                                                                          |                                                                                                    |  |  |  |  |  |  |  |  |
|                     | Club                                                                                     |                                                                                                    |  |  |  |  |  |  |  |  |
| CUNL WIANER FAIR    | Login:<br>You may login if you are a club leader for special privileges such as creating | g multiple combinations of entries and exhibitors, or approving entries that were created under your club. Select a Club and provide the proper password as given to you by the entry office. |  |  |  |  |  |  |  |  |
| Powerad by ShoWarka | Club Name                                                                                | Choose a Club 🗸                                                                                                    |  |  |  |  |  |  |  |  |
|                     | Password                                                                                 | Choose a Club<br>Ashcroft 4-H Club                                                                                                    |  |  |  |  |  |  |  |  |
|                     |                                                                                          | Clinton 4-H Club ur Password? Click here to reset your password.<br>Grassland Homesteader's 4-H Club                                                                                          |  |  |  |  |  |  |  |  |
| E.                  |                                                                                          | Lower North Thompson 4-H Club Continue >                                                                                                    |  |  |  |  |  |  |  |  |
|                     |                                                                                          | Yale County 4-H Club                                                                                                    |  |  |  |  |  |  |  |  |

**5.** Enter your provided temporary password

| Club                                                                                                  |                                                       |
|----------------------------------------------------------------------------------------------------|-------------------------------------------------------|
| Login:<br>You may login if you are a club leader for special privileges such as creating multiple cor | nbinations of entries and exhibitors, or approving er |
| Club Name                                                                                             | Ashcroft 4-H Club                                     |
| Password                                                                                              | •••••                                                 |
|                                                                                                    |                                                       |

- 6. Enter Club Profile Information: Your profile will be empty so fill in the "A" Leader information. Unfortunately there is only room for one leader's information so various project leader's details cannot be included, but you can submit a leader information form accessible from the project's entry webpage.
  - a. Click Edit Information to proceed entering club details and contact information.

b. **Click Save Changes** when finished. You can edit your club password and change leader details in the future. Club Information is displayed every time you login to the Club.

| Club Information                                                              |                                                                          |
|-------------------------------------------------------------------------------|--------------------------------------------------------------------------|
| Club Name Ad                                                                  | heraft 4 H Club                                                          |
| Club Leader                                                                   | icroit 4-n Club                                                          |
| Club Address                                                                  |                                                                          |
| Club Address 2                                                                |                                                                          |
| Club City                                                                     |                                                                          |
| Club State/Prov                                                               |                                                                          |
| Club Postal Code                                                              |                                                                          |
| Club Phone                                                                    |                                                                          |
| Club e-mail                                                                   |                                                                          |
|                                                                               | 🕀 Print Information 🖋 Edit Information 🖌 Go to my Account                |
| Club Information                                                              |                                                                          |
|                                                                               |                                                                          |
| Club Name                                                                     | Ashcroft 4-H Club                                                        |
| Password 🍁                                                                    |                                                                          |
| Re-type Password 🧚                                                            |                                                                          |
| Club Leader 🍁                                                                 |                                                                          |
| Club Address 🛊                                                                |                                                                          |
| Club Address2                                                                 |                                                                          |
| Club City 🧚                                                                   |                                                                          |
| Club State/Prov 🍁                                                             |                                                                          |
| Club Postal Code 🌸                                                            |                                                                          |
| Club Phone Number 🌟                                                           | في ا                                                                     |
| Club e-mail 🗯                                                                 |                                                                          |
| Pe-type e-mail *                                                              |                                                                          |
| Ketype ernall 🐢                                                               |                                                                          |
|                                                                               | Save Changes 🛛 🖈                                                         |
| Tub Information                                                               |                                                                          |
|                                                                               |                                                                          |
| Club Name                                                                     | Ashcroft 4-H Club                                                        |
| Password 🏶                                                                    |                                                                          |
| Re-type Password 🗱                                                            |                                                                          |
| Club Leader 🍁                                                                 | Bob Jones                                                                |
| Club Address 🛊                                                                | 1234 Smith Road                                                          |
| Club Address2                                                                 |                                                                          |
| Club City 🗱                                                                   | Ashcroft                                                                 |
| Club State/Prov 🛊                                                             | BC                                                                       |
| Club Postal Code 🕊                                                            | V0K 2[0                                                                  |
| club i ostal code 🖛                                                           |                                                                          |
| Club Phono Number 🍁                                                           | (250) 856-1234                                                           |
| Club Phone Number 🗱                                                           |                                                                          |
| Club Phone Number 🍁<br>Club e-mail 🧚                                          | (250) 856-1234       kxafinance@gmail.com                                |
| Club Phone Number <b>*</b><br>Club e-mail <b>*</b><br>Re-type e-mail <b>*</b> | [250] 856-1234         kxafinance@gmail.com         kxafinance@gmail.com |

| Club Information |                          |                  |
|------------------|--------------------------|------------------|
|                  |                          |                  |
| Club Name        | Ashcroft 4-H Club        |                  |
| Club Leader      | Bob Jones                |                  |
| Club Address     | 1234 Smith Road          |                  |
| Club Address 2   |                          |                  |
| Club City        | Ashcroft                 |                  |
| Club State/Prov  | BC                       |                  |
| Club Postal Code | V0K 2J0                  |                  |
| Club Phone       | (250) 856-1234           |                  |
| Club e-mail      | kxafinance@gmail.com     |                  |
|                  |                          |                  |
|                  | e Print Information 🖌 Ec | Go to my Account |
|                  |                          |                  |

# **CLUB 4-H EXHIBITOR REGISTRATION**

1. When you complete the club information, you will be directed to the 'Account Information Page" where you can begin to enter 4-H Exhibitor entries.

| unt information                                                                                                    |    |
|----------------------------------------------------------------------------------------------------|----|
|                                                                                                    |    |
| me Ashcroft 4-H Clubl                                                                                                    | C. |
| splare actions to add autibitions and antrian or mulau usur (the account activities from the butters below (since usu are longed in an a fully usu may also create multiple antrian for many white/for many exhibitions all on one check out process. Should usu page the correct across creating activities for many exhibitions and activities for many exhibitions and antrian for many exhibitions and activities for many exhibitions and activities and activities for many exhibitions and activities for many exhibitions and activities for many exhibitions and activities for many exhibitions and activities for many exhibitions and activities for many exhibitions and activities for m |    |
| sector duration to allow the provide the process and the process and the proce |    |
|                                                                                                    |    |
|                                                                                                    |    |
|                                                                                                    |    |
| 🖌 Approve entries made under this Oute 🗛 Veen/Print transactions made by this Oute 4. Begin adding Exhibitors and Entries                                                                                                    |    |
|                                                                                                    |    |
| ✓ Approve entries made under the Club                                                                                                    |    |

- 2. Click on Begin adding Exhibitors and Entries
  - a. As noted before \*We recommend for leaders to make "Exhibitor Passwords" simple such as 123456 in the event members want to submit Open Entries for themselves under a quick group or exhibitor login
  - b. Also, The Exhibitor Name is a unique field, no 2 exhibitors can have the same name, therefore if members run into trouble, utilize a middle initial in the event the exhibitor has already entered an Open Entry
  - c. *Disregard "Approve Entries"* this function is available if exhibitors had access entering their own 4-H entries, and then the leaders can simply go in and approve the entries. This is a function we can discuss next year to see how leaders would like to proceed.

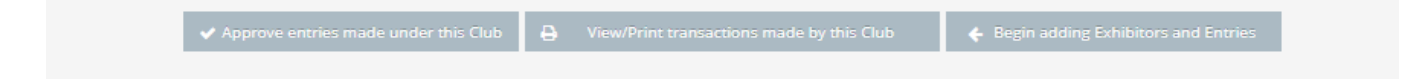

- 3. You will be prompted to "create exhibitor" profiles for each 4-H Member (refer to the INDIVIDUAL OPEN EXHIBITORS Registration instructions above)
  - a. Enter their First and Last Name

| <u> </u>                                               |                                                     |
|--------------------------------------------------------|-----------------------------------------------------|
| Register Entries                                       | Items                                               |
| Tip:<br>Please specify an exhibitor for these entries. |                                                     |
| First Name                                             | Frank                                               |
| Last Name                                              | Smith                                               |
| This is a new ex                                       | hibitor OThis exhibitor has already been registered |
|                                                        | Continue 🔶                                          |

- b. Click on 'This is a new exhibitor"
- c. Click Continue
- d. Enter 4-H Member's Information
  - i. **Exhibitor password** keep it simple like 123456 is in the event the member is entering in open entries, they can re-use their existing Exhibitor profile using the password when entering in the Individual or Quick Group entry methods
  - ii. Address this will be the address for the sale cheques
  - iii. **Phone Number:** Contact phone number Main Contact number for parent/guardian
  - iv. **Email:** Contact e-mail for 4-H member (either for the member or their family contact)
  - v. **Date of Birth**: Enter in format (MM/DD/YYYY)<sup>\*US Company</sup>
  - vi. Ignore Alumni Information, that is for Open Exhibitors Only
  - vii. **4-H Age as of Dec 31** this will determine the fair age bracket the member is entered for Judging and Showmanship
    - 1. Junior = ages 9-11; Intermediate = 12-14 & Senior = 15-19
    - 2. Group Classes and Showing/Fitting use the standard 4-H Junior/Senior age groups [Junior = 9-12 & Senior = 13-19]
  - viii. Cell Phone: Enter a cell phone number for text push notification from ShoWorks
  - ix. Age Category: Select the age category based on their age as of the 31<sup>st</sup> December of the previous year.
  - Payment Type: Indicate how you will be paying for the Club/Member's entry fees
     [ Club Cheque to be mailed or E-Transfer. The 3<sup>rd</sup> Option Chq Mailed is only for
     Open Entries only.
  - xi. Notes about you you can enter if they are multiple 4-H project members in this box.

| First Name           | Frank                |  |
|----------------------|----------------------|--|
| Last Name            | Smith                |  |
| Password 🛊           |                      |  |
| Re-type Password 🛊   |                      |  |
| Address 🛊            | 789 Porter Road      |  |
| Address2             |                      |  |
| City 🌲               | Ashcroft             |  |
| State/Prov 🛊         | BC                   |  |
| Postal Code 🛊        | V0K 2J0              |  |
| Phone Number 🋊       | (555) 317-9988       |  |
| e-mail 🋊             | kxafinance@gmail.com |  |
| Re-type e-mail 🌲     | kxafinance@gmail.com |  |
| Date of Birth        | 4/26/1999            |  |
| Alumni 4-H Club      |                      |  |
| Alumni # 4-H Years   |                      |  |
| Alumni 4-H Grad Year |                      |  |
| 4-H Age as of Dec 31 | 11                   |  |
| Cell Phone #         | 2506664557           |  |
| Age Category         | Junior 9-11 🗸 🗸      |  |
| Payment Type 🛊       | Club Cheque 🗸        |  |
| Notes about you      |                      |  |

4. Click Save Changes and you will see the Exhibitor Registration Confirmation Window. Click CONTINUE

| Registration                                                                                                    |                      |
|----------------------------------------------------------------------------------------------------|----------------------|
| ✓ Confirm Registration Information<br>The follower information will be accordated with your name. Any changes you make may not be reflected in the local office for a distance nerice of time. |                      |
| the new of a first second second second second second second second second second second second second second s                                                                                |                      |
| First Name                                                                                                    | Frank                |
| Last Name                                                                                                    | Smith                |
| Address                                                                                                    | 789 Porter Road      |
| Address 2                                                                                                    |                      |
| City                                                                                                    | Ashcroft             |
| State/Prov                                                                                                    | BC                   |
| Postal Code                                                                                                    | V0K 2J0              |
| Phone                                                                                                    | (555) 317-9988       |
| e-mail                                                                                                    | kxafinance@gmail.com |
| Exhibitor Date of Birth                                                                                                    | 4/26/1999            |
| Alumni 4-H Club                                                                                                    |                      |
| Alumni # 4-H Years                                                                                                    |                      |
| Alumni 4-H Grad Year                                                                                                    |                      |
| 4-H Age as of Dec 31                                                                                                    | 11                   |
| Cell Phone #                                                                                                    | 2506664557           |
| Age Category                                                                                                    | Junior 9-11          |
| Payment Type                                                                                                    | Club Cheque          |
| Exhibitor Notes                                                                                                    |                      |
|                                                                                                    |                      |
|                                                                                                    | Continue 🔶           |

- 1. Begin Entering the current member's 4-H Entries
- 2. Each member will need to be entered into:
  - a. Project Unit Classes, PLUS
  - b. Project Member Judging, PLUS
  - c. Project Showmanship
    - i. If a member is dual with several projects, they will need to be entered into the same 3+ classes for each project (Beef/Sheep/Photo etc)
  - d. Click Department to filter out a certain project (4-H vs Open)

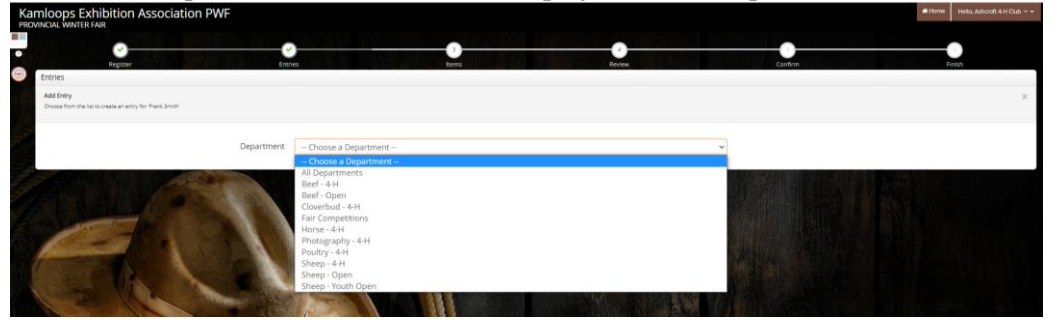

e. Click on Division for the individual project entry type

| Register Entr | ies Rems                                                                                                    | Review |   |
|---------------|----------------------------------------------------------------------------------------------------|--------|---|
| Entries       |                                                                                                    |        |   |
| Department    | Beef - 4-H                                                                                                    |        | ~ |
| Division      | Choose a Division                                                                                                    |        | ~ |
|               | Choose a Division     Hard Beef Teerding Fermales     4-H Beef Teerding Fermales     4-H Beef Teerding Ur & Ser Member)     4-H Beef Teerding Ur & Ser Member)     Unit 2 - 4+H vong Beef Call Project     Unit 3 - 4+H Market Steer     Unit 3 - 4+H Beef Carsas Animal     Unit 8 - 4+H Beef Senior Management Project |        |   |

- f. Click on the correct class of entry
- g. When you are finished with one member's entries, click Continue

| Save Save                                                         | Register Entries Rems Review                                                                                                    |
|-------------------------------------------------------------------|----------------------------------------------------------------------------------------------------|
| FRANK SMITH:<br>4-H Beef Breed \$26.25                            | Entries                                                                                                    |
| 4-H Beef Membe \$0.00<br>4-H Beef Showm \$0.00<br>3 Items \$26.25 | ✓ 1 entry added One '4-H Beef Showmanship' entry has been added for 'Frank Smith'. You may continue' to the next section at this time or select another Division to add more entries for Frank Smith. |
| 101AL \$26.25                                                     |                                                                                                    |
|                                                                   | Department Choose a Department                                                                                                    |
| CLAL WINGER FAIR                                                  | + Add different Einsy 🖉 Add aimtar Einsy Continue 🔶                                                                                                    |

h. The Exhibitor Fee window will appear, add an exhibitor fee to the member if applicable, unless already paid with another club or Open Entry. CLICK Continue

| 🖺 Save 💉 Edit                                                                      | <u></u>                                                                      | <u></u>                                                        |                  |          |
|------------------------------------------------------------------------------------|------------------------------------------------------------------------------|----------------------------------------------------------------|------------------|----------|
| 🏹 Your Entry Cart                                                                  | Register                                                                     | Entries                                                        | Items            |          |
| FRANK SMITH:<br>4-H Beef Breed \$26.25                                             | Additional Items                                                             |                                                                |                  |          |
| 4-H Beef Membe \$0.00<br>4-H Beef Showm \$0.00<br>3 Items \$26.25<br>TOTAL \$26.25 | Choose Quantities<br>Select the quantities for any items you wish to add for | 'Frank Smith' by clicking the + and - buttons, then click 'Com | ttinue'.         |          |
| CULL WALKER                                                                        | Fee Items<br>PWF Exhibitor Fee<br>collarer for Against Day Over My collaser  | Amount Qty<br>\$10.50 1 - \$                                   | Total<br>\$10.50 |          |
| Harris Instantia                                                                   |                                                                              |                                                                |                  | Continue |

#### **BEEF 4-H**

**Beef Entry Fields** 

- •Submit Bill of Sale or Lease Agreement for all BEEF ENTRIES + Market/Carcass Sale Photo with the online entry system (can be completed at a later date until September 17)
- Gender: Indicate if it's a heifer or a steer (if requested)
  Animal Birth Date: (MM/DD/YYYY) \*US Format since it's a USA Company
- •Tag # CCIA Tag #
- •Breed Sire/Dam ie Angus/Hereford X
- •Brand: Use the brand or write it out in words if its not feasible
  - ie: Bar C Bar = -C-
  - (or write None if has no brand)
- •Brand Location: Location of Brand ie: RR or Right Rib (or None if has no brand)
- •Calf Entries for Cow Calf Entries will be a separate entry in order to collect all the **Calf Information as well** 
  - 1...1. Indicate the sex of the calf
- •Optional: Indicate if you wish to sell the progeny in the sale with your entry or inform PWF Office at the fair

**BEEF – BREEDING FEMALES:** 

**HEIFER** 

| Entries                                                                                                    |                                                                                      |  |
|----------------------------------------------------------------------------------------------------|--------------------------------------------------------------------------------------|--|
| Special Instructions:<br>Bill of Sales must be uploaded and submitted with your entry, even if its from your family's herd. All market entries must be owned by the exhibitor. For Female/Breeding Projects, Lease Agreements must be uploaded and submitted with your entries.<br>For Cow-Calf Pairs, enter calf information separately in the sub class A (DOB, Tag #, Breed, Sex)<br>For the females that are Commercial Cattle, additionally enter them into the "Commercial Class" in the event the female champions are not Commercial livestock. |                                                                                      |  |
| Upload attachments needed<br>You have chosen a type of entry that requires you to upload file(s). After you have checked out (submitted                                                                                                    | your entries), you will be given a chance to 'Upload' (send) your files all at once. |  |
| Department                                                                                                    | Beef - 4-H                                                                           |  |
| Division                                                                                                    | 4-H Beef Breeding Females                                                            |  |
| Class 🋊                                                                                                    | 01 : Unit 4 - 4-H Yearling Heifer Class, Born in 2020                                |  |
| Animal Birth Date 🌲                                                                                                    | 3/11/2020                                                                            |  |
| Tag ID 🗱                                                                                                    | 1234567                                                                              |  |
| Club 🇚                                                                                                    | Ashcroft 4-H Club                                                                    |  |
| Bred and Owned                                                                                                    | YES (II)                                                                             |  |
| Breed-Sire/Dam 🍁                                                                                                    | Angus/Shorthorn X                                                                    |  |
| Brand 🌲                                                                                                    | -C-                                                                                  |  |
| Brand Location 🇱                                                                                                    | RR                                                                                   |  |
| Bill of Sale Attach                                                                                                    | Yes ~                                                                                |  |
| Sex (Calf)                                                                                                    | Choose an Item 🗸                                                                     |  |
| Home Grown Animal                                                                                                    | YES (II)                                                                             |  |
| Sell in Sale                                                                                                    | YES (II)                                                                             |  |

# 4-H COW CALF (2yr Old + Mature)

| Department          | Beef - 4-H                                                         |
|---------------------|--------------------------------------------------------------------|
| Division            | 4-H Beef Breeding Females                                          |
| Class 🗱             | 05 : Unit 5 - 4-H Beef 2 Year Old Cow-Calf Pair, Calf Born in 2021 |
| Animal Birth Date 🗱 | 3/11/2019                                                          |
| Tag ID 🗱            | 1234567                                                            |
| Club 🗱              | Ashcroft 4-H Club                                                  |
| Bred and Owned      | (YES (II)                                                          |
| Breed-Sire/Dam 🗱    | Angus/Shorthorn X                                                  |
| Brand 🇱             | -C-                                                                |
| Brand Location 🗱    | RR                                                                 |
| Bill of Sale Attach | Yes v                                                              |
| Sey (Calf)          | Choose an Item X                                                   |
|                     | YES III                                                            |
|                     |                                                                    |
| Sell in Sale        |                                                                    |

| Department          | Beef - 4-H                                    |
|---------------------|-----------------------------------------------|
| Division            | 4-H Beef Breeding Females                     |
| Class 🗱             | 05A : Unit 5 - Cow Calf Pair - CALF INFO Only |
| Animal Birth Date ≭ | 3/11/2021                                     |
| Tag ID 🗱            | 1234567                                       |
| Club 🍁              | Ashcroft 4-H Club                             |
| Bred and Owned      | YES III                                       |
| Breed-Sire/Dam 🗱    | Angus/Shorthorn X                             |
| Brand 🗱             | -C-                                           |
| Brand Location 🇚    | RR                                            |
| Bill of Sale Attach | Yes                                           |
| Sex (Calf)          | Bull                                          |
| Home Grown Animal   | YES III                                       |
| Sell in Sale        | MO NO                                         |

• *Commercial Class*, Enter the necessary non purebred females into this class in the event its needed if the Champion Females are not Commercial

| Department          | Beet - 4-H                                       |
|---------------------|--------------------------------------------------|
| Division            | 4-H Beef Breeding Females                        |
| Class 🗱             | 11 : 4-H Beef Commercial Female Class, if needed |
| Animal Birth Date ≭ | 3/11/2019                                        |
| Tag ID 🗱            | 1234567                                          |
| Club 🗱              | Ashcroft 4-H Club                                |
| Bred and Owned      | YES (II)                                         |
| Breed-Sire/Dam 🗱    | Angus/Shorthorn X                                |
| Brand 🗱             | -C-                                              |
| Brand Location 🌟    | RR                                               |
|                     |                                                  |
| Bill of Sale Attach | Yes ~                                            |
| Sex (Calf)          | Bull ~                                           |
| Home Grown Animal   | YES (III)                                        |
| Sell in Sale        | III NO                                           |

• **4-H BEEF MEMER JUDGING** – All Beef Members must be entered in their respective PWF Age Category

| Department | Beef - 4-H                                                | ~ |
|------------|-----------------------------------------------------------|---|
| Division   | 4-H Beef Member Judging                                   | ~ |
| Class 🗱    | 01 : 4-H Beef Junior Judging, ages 9-11 as of Dec 31/2020 | ~ |
| Club 🗱     | Ashcroft 4-H Club                                         | ~ |

• **4-H BEEF MEMER SHOWMANSHIP** – All Beef Members must be entered in their respective PWF Age Category

| Department | Beef - 4-H                                                    | ~ |
|------------|---------------------------------------------------------------|---|
| Division   | 4-H Beef Showmanship                                          | ~ |
| Class 🗱    | 01 : 4-H Beef Junior Showmanship, ages 9-11 as of Dec 31/2020 | ~ |
| Club 🗱     | Ashcroft 4-H Club                                             | ~ |

#### 4-H BEEF TEAM GROOMING (1 JR & 1 SR)

- In Description enter the second team member here
- JUNIOR/SENIOR Indicate which age category member the member is for the team

| Special Instructions:                                                |                                                                   |                                                                                                    |                                                                       |
|----------------------------------------------------------------------|-------------------------------------------------------------------|----------------------------------------------------------------------------------------------------|-----------------------------------------------------------------------|
| Each team must consist of a juni<br>registered. Beef member in their | or and Senior Member from the<br>club may team up with a memi     | same club. Clubs that do not have enough members to make up teams meeting this requires<br>ber from another club, ideally making a team of junior and Senior. | ment may submit teams of both Juniors or both Seniors. Members who an |
| Will need to enter each member<br>Jse Description to write who the   | on their own exhibitor entries.<br>ir fellow team member is & ind | cate if the member is the Senior or junior on the team.                                                                                                    |                                                                       |
|                                                                      |                                                                   |                                                                                                    |                                                                       |
| required                                                             |                                                                   |                                                                                                    |                                                                       |
|                                                                      | Department                                                        | Beef - 4-H                                                                                                    | ×                                                                     |
|                                                                      | Division                                                          | 4-H Beef Team Grooming (Jr & Sr Member)                                                                                                    | ~                                                                     |
|                                                                      | Class 🛊                                                           | 01 : 4-H Beef Team Grooming Competition (1 Jr. & 1 Sr)                                                                                                    | ~                                                                     |
|                                                                      | Description                                                       | Team Member: Sarah <u>Findlay</u>                                                                                                    |                                                                       |
|                                                                      | Club 🛊                                                            | Ashcroft 4-H Club                                                                                                    | ~                                                                     |
|                                                                      |                                                                   |                                                                                                    |                                                                       |

#### **4-H YOUNG BEEF**

• Same Entry Field categories as above, indicate if you wish to sell it in the sale if it your animal

| Endles                                                                                                    |                                               |                                                                                                 |   |
|----------------------------------------------------------------------------------------------------|-----------------------------------------------|-------------------------------------------------------------------------------------------------|---|
| Special Instructions:<br>Bit of Sile Less Agreement must be uploaded and submitted with your entry, even if its from your femily's hers. |                                               |                                                                                                 |   |
| Upload attachments needed<br>You have chosen a type of entry that requires you                                                           | to upload file(s). After you have checked out | (submitted your entries), you will be given a chance to 'Upload' (send) your files all at once. |   |
| required                                                                                                    | Department                                    | [not the                                                                                        |   |
|                                                                                                    | Department                                    | Beet - 4-H                                                                                      | Ŷ |
|                                                                                                    | Division                                      | Unit 2 - 4-H Young Beef Calf Project                                                            | ~ |
|                                                                                                    | Class 🛊                                       | 01 : 4-H Young Beef - Calf Born in 2021                                                         | · |
|                                                                                                    | Gender                                        | Male     Female     Castrated                                                                   |   |
|                                                                                                    | Animal Birth Date ≭                           | 3/11/2021                                                                                       |   |
|                                                                                                    | Tag ID 🌲                                      | 1234567                                                                                         |   |
|                                                                                                    | Club 🌲                                        | Ashcroft 4-H Club                                                                               |   |
|                                                                                                    | Breed-Sire/Dam 🛊                              | Angus/Shorthorn X                                                                               |   |
|                                                                                                    | Brand 🌲                                       | -C-                                                                                             |   |
|                                                                                                    | Brand Location 🌲                              | RR                                                                                              |   |
|                                                                                                    | Sell in Sale                                  | YES 💿                                                                                           |   |

#### **4-H MARKET STEER**

• Enter the Steer in the Home Grown Class to be eligible for the Home Grown trophy (from your or your family's herd)

| Special Instructions:<br>Bill of Sales must be uploaded and submitted with your entry, even if its from your family's herd.     | All maritet entries must be owned by the exhibitor. For Female/Breeding Projects, Lease Agreements must be uploaded and submitted with your en |
|----------------------------------------------------------------------------------------------------|----------------------------------------------------------------------------------------------------|
| Upload attachments needed<br>You have chosen a type of entry that requires you to upload file(s). After you have checked out (s | ubmitted your enniets, you will be given a chance to 'Upload' (send) your files all at once.                                                   |
| 🛊 required                                                                                                    |                                                                                                    |
| Department                                                                                                    | Beef - 4-H                                                                                                    |
| Division                                                                                                    | Unit 3 - 4-H Market Steer                                                                                                    |
| Class 🛊                                                                                                    | ✔ 01 : 4-H Market Steer Class, Born 2020<br>✔ 03 : 4-H Market Steer Home Grown Class - Calves born & raised from Family's Herd                 |
| Animal Birth Date 🍁                                                                                                    | 3/11/2020                                                                                                    |
| Tag ID 🛊                                                                                                    | 1234567                                                                                                    |
| Club 🍁                                                                                                    | Ashcroft 4-H Club                                                                                                    |
| Breed-Sire/Dam 🛊                                                                                                    | Hereford/Angus X                                                                                                    |
| Brand 🕸 🚽                                                                                                    | -C-                                                                                                    |
| Brand Location 🛊                                                                                                    | RR                                                                                                    |
| Home Grown Animal                                                                                                    | <u>115</u>                                                                                                    |

#### **4-H BEEF CARCASS** ecial Instructions: Bill of Sales must be uploaded and submitted with yo All Carcasses Must be Sold Through the Sale. WF Carcass Committee has the right to withhold any lo Upload Live Sale Photo of Project through online system by Sept 17 Upload attachments needed You have chosen a type of entry that re \* required Department Beef - 4-H Division Unit 7 - 4-H Beef Carcass Animal ~ Class 🛊 01 : 4-H Beef Carcass Animal, Calf Born 2020 Gender 💿 Male Female Castrated Animal Birth Date \* 3/11/2020 Tag ID 🛊 1234567 Club \* Ashcroft 4-H Club Breed-Sire/Dam \* Angus/Shorthorn X Brand 🗰 -C-Brand Location \* RR Bill of Sale Attach Yes

# • CLICK ADD TO CART FOR EACH ENTRY

| Add 1 Entry to Cart | + = |
|---------------------|-----|

#### **SHEEP 4-H**

Each Member must enter into their unit work class, sheep member judging & sheep showmanship

#### **4-H Sheep Entry Fields**

- Gender: Indicate if it's a whether or a ewe lamb
- Animal Birth Date (DOB): MM/DD/YYYY<sup>\*US Format Since US Company</sup>
- **Tag #:** CCIA Tag #
- Breed-Sire/Dam: Enter the breed of the sheep project ie: Suffolk/Hampshire X
- Home Grown Animal: Indicate if this animal is home grown when prompted, in addition to entering the project into the Home Grown Class (Market Lambs only)
- Sell in Sale: For females, indicate if you wish to sell the project in the PWF Sale, can also inform PWF Office at the fair if sale status is unknown at time of entry

• **Description:** For lambs at foot, indicate if this project is a dual project elsewhere (ie. 4-H Market Lamb etc)

#### **4-H SHEEP BREEDING FEMALES**

#### 4-H Sheep Ewe Lamb/Yearling Ewe

- Ewe Lamb must be born in current year of show
- Yearling Ewe is one year old, born the previous year

| Special Instructions:                                                 |                                                                    |                                                   |                      |  |
|-----------------------------------------------------------------------|--------------------------------------------------------------------|---------------------------------------------------|----------------------|--|
| For Ewe's w/ Lambs at foot, enter Ewe Information in the main class & | & then enter lamb information using Sub Classes A,B,C depending on | how many lambs at foot you have and enter each la | amb info separately. |  |
| If lambs at foot are entered as another project at PWF, in DESCRIPTIO | N Field make a brief comment "Also 4-H Market Lamb" etc.           |                                                   |                      |  |
|                                                                       |                                                                    |                                                   |                      |  |
|                                                                       |                                                                    |                                                   |                      |  |
| * required                                                            |                                                                    |                                                   |                      |  |
| Department                                                            | Sneep - 4-H                                                        | ~                                                 |                      |  |
| Division                                                              | 4-H Sheep Breeding Females                                         | ~                                                 |                      |  |
|                                                                       |                                                                    |                                                   |                      |  |
| Class 🋊                                                               | 01 : Unit 2 - 4-H Sheep Ewe Lamb Class, Born 2                     | 021 🗸                                             |                      |  |
| Animal Birth Date 🔹                                                   | 3/11/2021                                                          |                                                   |                      |  |
|                                                                       |                                                                    |                                                   |                      |  |
| Tag ID 🗱                                                              | 1234567                                                            |                                                   |                      |  |
|                                                                       |                                                                    |                                                   |                      |  |
| Description                                                           |                                                                    | 11                                                |                      |  |
| Club 🗱                                                                | Ashcroft 4-H Club                                                  | ~                                                 |                      |  |
|                                                                       |                                                                    |                                                   |                      |  |
| Breed-Sire/Dam 🌲                                                      | Suffolk/Hampshire                                                  |                                                   |                      |  |
| Home Grown Animal                                                     | (III) NO                                                           |                                                   |                      |  |
| Home Grown Annual                                                     |                                                                    |                                                   |                      |  |
| Sell in Sale                                                          | YES                                                                |                                                   |                      |  |
|                                                                       |                                                                    |                                                   |                      |  |

#### 4-H Sheep Ewe w/ Lamb at Foot

- Mature Ewe's details are to be listed under the Unit 4 Class, with progeny listed under sub-classes A-C depending on how many lambs at foot there are
- Description: Indicate if this lamb is entered elsewhere in the fair

| Entrico                                                                                                    |                                                                                                    |
|----------------------------------------------------------------------------------------------------|----------------------------------------------------------------------------------------------------|
| Special Instructions:<br>For Ewe's w/ Lambs at foot, enter Ewe Information in the main class & then enter la | amb information using Sub Classes AB,C depending on how many lambs at foot you have and enter each lan |
| * required                                                                                                   |                                                                                                    |
| Department                                                                                                   | Sheep - 4-H                                                                                            |
| Division                                                                                                    | 4-H Sheep Breeding Females                                                                             |
| Class 🔹                                                                                                    | 05 : Unit 4 - 4-H Sheep Ewe w/Lambs at Foot Class, Lambs Born 2021                                     |
| Animal Birth Date 🔹                                                                                          | 3/11/2019                                                                                              |
| Tag ID 🛊                                                                                                    | 1234567                                                                                                |
| Club 🌲                                                                                                    | Ashcroft 4-H Club                                                                                      |
| Breed-Sire/Dam 🛊                                                                                             | Suffolk/Hampshire                                                                                      |
| Home Grown Animal                                                                                            |                                                                                                    |
| Sell in Sale                                                                                                 | (I) NO                                                                                                 |
|                                                                                                    | Add 1 Entry to Cart 🕇 🗕                                                                                |
|                                                                                                    |                                                                                                    |

| amb information using Sub Classes A.B,C depending on how many lambs at foot y | ou have and enter each lamb info separately.                                                                                                    |
|-------------------------------------------------------------------------------|----------------------------------------------------------------------------------------------------|
|                                                                               |                                                                                                    |
| Sheep - 4-H                                                                   |                                                                                                    |
| 4-H Sheep Breeding Females                                                    |                                                                                                    |
| 05A : LAMB #1 INFO - Unit 4 - 4-H Sheep Ewe w/Lambs a                         | at Foot                                                                                                    |
| 3/11/2021                                                                     |                                                                                                    |
| 1234567                                                                       |                                                                                                    |
| Also Fred's 4-H Market Lamb                                                   |                                                                                                    |
| Ashcroft 4-H Club                                                             |                                                                                                    |
| Suffolk/Hampshire                                                             |                                                                                                    |
|                                                                               |                                                                                                    |
|                                                                               |                                                                                                    |
|                                                                               | amb information using Sub Classes A.B.C depending on how many lambs at foot y Sheep - 4-H 4-H Sheep Breeding Fernales 05A : LAMB #1 INFO - Unit 4 - 4-H Sheep Ewe w/Lambs a 3/11/2021 1234567 Also Fred's 4-H Market Lamb Ashcroft 4-H Club Suffol/Hampshire |

# 4-H Sheep Market Lamb

- Mark off the Home Grown Class if the project is from the member's own herd or their family's herd, in addition to the Market Lamb Class
- Upload a Sale Photo of the market project

| intries                                                       |                                                                                 |                                                             |                                                                                                    |                                  |                                              | -                       |
|---------------------------------------------------------------|---------------------------------------------------------------------------------|-------------------------------------------------------------|----------------------------------------------------------------------------------------------------|----------------------------------|----------------------------------------------|-------------------------|
| Special Instructions:<br>Refer to PWF Rules and Regulations f | for Tail Docking, Minimum Weight Requirements, and                              | d castration parameters. All lambs                          | will be vet checked at weigh in and the PWF Committee                                                           | has the right to refuse entry if | lambs do not meet fair requirements.         |                         |
| * required                                                    |                                                                                 |                                                             |                                                                                                    |                                  |                                              |                         |
|                                                               | Department                                                                      | Sheep - 4-H                                                 |                                                                                                    |                                  | ~                                            |                         |
|                                                               | Division                                                                        | Unit 1 - 4-H Sheep Ma                                       | irket Lamb                                                                                                    |                                  | ~                                            |                         |
|                                                               | Class 🛊                                                                         | 01 : 4-H Sheep Mark<br>03 : 4-H Sheep Hom                   | et Lamb Class, Born 2021<br>e Grown Market Lamb Class, needed if (                                              | Champions are not Ho             | me Grown                                     |                         |
|                                                               | Gender                                                                          | <ul> <li>Male</li> <li>Female</li> <li>Castrated</li> </ul> |                                                                                                    |                                  |                                              |                         |
|                                                               | Animal Birth Date 🇚                                                             | 3/11/2021                                                   |                                                                                                    |                                  |                                              |                         |
|                                                               | Tag ID 🌲                                                                        | 1234567                                                     |                                                                                                    |                                  |                                              |                         |
|                                                               | Club 🗱                                                                          | Ashcroft 4-H Club                                           |                                                                                                    |                                  | ~                                            |                         |
|                                                               | Breed-Sire/Dam 🗱                                                                | Suffolk/Hampshire                                           |                                                                                                    |                                  |                                              |                         |
|                                                               | Home Grown Animal                                                               | NO NO                                                       |                                                                                                    |                                  |                                              |                         |
|                                                               | Entries                                                                         |                                                             |                                                                                                    |                                  |                                              |                         |
|                                                               | Special Instructions:<br>Refer to PWF Rules and Regulations for Tail Docking, I | Minimum Weight Requirements, and                            | l castration parameters. All lambs will be vet checked at we                                                    | eigh in and the PWF Committee h  | as the right to refuse entry if lambs do not | meet fair requirements. |
|                                                               | * required                                                                      | Department                                                  | Cheen 411                                                                                                    |                                  |                                              |                         |
|                                                               |                                                                                 | Department                                                  | Sheep - 4-n                                                                                                    |                                  |                                              | Ť                       |
|                                                               |                                                                                 | Class *                                                     | Oni : 1 - 4-H Sheep Market Lamb     Oi : 4-H Sheep Market Lamb Class, Bo     Oi : 4 H Sheep Home Grown Market L | rn 2021                          | ampions are not Home Grown                   | ¥                       |
|                                                               |                                                                                 | Gender                                                      | Go Start Sheep Home Grown Walker C     Male     Female     Castrated                                            | amb class, needed in cr          | ampions are not nome grown                   | I                       |
|                                                               |                                                                                 | Animal Birth Date 🍁                                         | 3/11/2021                                                                                                    |                                  |                                              |                         |
|                                                               |                                                                                 | Tag ID 🍁                                                    | 1234567                                                                                                    |                                  |                                              |                         |
|                                                               |                                                                                 | Club 🍁                                                      | Ashcroft 4-H Club                                                                                               |                                  |                                              | ~                       |
|                                                               |                                                                                 | Breed-Sire/Dam 🛊                                            | Suffolk/Hampshire                                                                                               |                                  |                                              |                         |
|                                                               |                                                                                 | Home Grown Animal                                           | YES (II)                                                                                                    |                                  |                                              |                         |
|                                                               |                                                                                 |                                                             |                                                                                                    | Add Entry to 0                   | lart 🗸                                       |                         |

# 4-H Sheep Carcass Lamb

• Upload the Live Sale Photo of the lamb before processing with the online entry, or can be uploaded later, until September 17

| Entries                                                                                                    |                                                                                                    |  |
|----------------------------------------------------------------------------------------------------|----------------------------------------------------------------------------------------------------|--|
| Special Instructions:<br>All Caractese Must be Sold Through the Sole.<br>All Caractese Must be Sold Through the Sole<br>Refer to PMF Rules and Begulations for Tail Dooling, Minimum Weight Requirements, and<br>DMF Carast Committee has the right to withhold any lower grade sarcast from the PMF Livesto | d castration parameters. All lambs will be vet checked at weigh in and the PV/F Committee has the right to refuse erroy if lambs do not meet fair requirements.<br>ex Auction. |  |
| Upload attachments needed<br>You have chosen a type of entry that requires you to upload file(s). After you have checke                                                                                                    | d out (submitted your entries), you will be given a chance to 'Upload' (send) your files all at once.                                                                          |  |
| * required                                                                                                    | [them 4.1]                                                                                                    |  |
| Department                                                                                                    | Sheep - 4-H                                                                                                    |  |
| Division                                                                                                    | Unit 8 - 4-H Sheep Carcass Lamb                                                                                                    |  |
| Class 🛊                                                                                                    | 01 : 4-H Sheep Carcass Lamb Class                                                                                                    |  |
| Gender                                                                                                    | ⊖ Male<br>⊙ Female<br>⊛ Castrated                                                                                                    |  |
| Animal Birth Date 🌲                                                                                                    | 3/11/2021                                                                                                    |  |
| Tag ID 🗱                                                                                                    | 1234567                                                                                                    |  |
| Club 🍁                                                                                                    | Ashcroft 4-H Club 🗸                                                                                                    |  |
| Breed-Sire/Dam 🛊                                                                                                    | Suffolk/Hampshire                                                                                                    |  |

#### 4-H Sheep Member Judging

• Age Category based on PWF Age Category based on 4-H Age as of December 31 from the year before)

| Entries                                                               |                      |                                                             |
|-----------------------------------------------------------------------|----------------------|-------------------------------------------------------------|
| Special Instructions:<br>Age is determined by your 4-H Age - age as o | of December 31, 2020 |                                                             |
| * required                                                            | Department           | Sheep - 4-H                                                 |
|                                                                       | Division             | 4-H Sheep Member Judging                                    |
|                                                                       | Class 🗱              | 07 : 4-H Sheep Senior Judging, ages 15-19 as of Dec 31/2020 |
|                                                                       | Club 🌲               | Ashcroft 4-H Club                                           |
|                                                                       |                      | Add 1 Entry to Cart + -                                     |

#### 4-H Sheep Showmanship

• Age Category based on PWF Age Category based on 4-H Age as of December 31 from the year before)

| Entries                                                                              |                                                                                                    |
|--------------------------------------------------------------------------------------|----------------------------------------------------------------------------------------------------|
| Special Instructions:<br>Age is determined by your 4-H Age - as of December 31, 2020 |                                                                                                    |
| ♥regund Department<br>Division<br>Class ♥<br>Club ♥                                  | Sheep - 4-H<br>4-H Sheep Showmanship<br>05 : 4-H Sheep Seniors Showmanship, ages 15-19 as of Dec 31/2020<br>Ashcroft 4-H Club |
|                                                                                      | Add 1 Entry to Cart + -                                                                                                    |

#### 4-H Sheep Trim & Fit Team Competition

- Enter the lamb's information for the lamb that you will be utilizing to shear for the competition so it can be adequately accounted for at weigh-in inspections
  - Date of Birth, Tag, Breed
- **Description:** Indicate who the member's team mate is for the competition, but each is to be entered individually under their exhibitor profile
- Sell in Sale: Indicate if the lamb will be sold in the sale

| Special Instructions:<br>This competition is a team competition. Both team members will participate equally in the trimming and fitting of the lamb.                                                                         |                                            |  |  |
|----------------------------------------------------------------------------------------------------|--------------------------------------------|--|--|
| Lambs to be tagged for identification purposes at weigh in Animals cannot be a 4-H project.                                                                                                    |                                            |  |  |
| Individual clubs will be expected to apply this year's lambs in full deece to be used by their members in the competition.<br>Each team member will enter separately, and in the description fields, enter their team match  |                                            |  |  |
| Upload attachments needed<br>You have chosen a type of entry that requires you to upload file(s). After you have checked out (submitted your entries), you will be given a chance to 'Upload' (send) your files all at once. |                                            |  |  |
| ★ required Department                                                                                                    | Sheep - 4-H                                |  |  |
| Division                                                                                                    | 4-H Sheep Trim & Fit Competition           |  |  |
| Class 🛊                                                                                                    | 01 : 4-H Sheep Trim & Fit Team Competition |  |  |
| Gender                                                                                                    | O Male<br>Female<br>Castrated              |  |  |
| Animal Birth Date                                                                                                    | 3/11/2020                                  |  |  |
| Tag ID                                                                                                    | 1234567                                    |  |  |
| Description                                                                                                    | w/ Jimmy <u>Tremblay</u>                   |  |  |
| Club 🏶                                                                                                    | Ashcroft 4-H Club                          |  |  |
| Breed-Sire/Dam                                                                                                    | Suffolk/Hampshire                          |  |  |
| Sell in Sale                                                                                                    | (TE: 0)                                    |  |  |

#### **4-H SHEEP GROUP OF 3**

• Enter each individual lamb's details – lamb #1 goes under main class, and Lambs #2 & 3 are entered under the sub classes so each lamb's details are collected

| Entries                                                                                                    |                                                |  |  |  |
|----------------------------------------------------------------------------------------------------|------------------------------------------------|--|--|--|
| Special Instructions:<br>For Each Lamb in the Group of 3, enter lamb information at the bottom of the form (Tag #s for Lamb #1-3, Breed, Date of Birth) |                                                |  |  |  |
| * required Department                                                                                                    | Sheep - 4-H                                    |  |  |  |
| Division                                                                                                    | 4-H Sheep Group of 3 Lamb                      |  |  |  |
| Class 🌲                                                                                                    | 01 : 4-H Sheep Group of 3 Lamb Class - Lamb #1 |  |  |  |
| Animal Birth Date 🍁                                                                                                    | 3/11/2021                                      |  |  |  |
| Tag ID 🌸                                                                                                    | 1234567                                        |  |  |  |
| Club 🍁                                                                                                    | Ashcroft 4-H Club                              |  |  |  |
| Breed-Sire/Dam 🇚                                                                                                    | Suffolk/Hampshire                              |  |  |  |
| Sell in Sale                                                                                                    | () NO                                          |  |  |  |

#### **PHOTOGRAPHY – 4-H**

Each Member must enter into their unit work class, photography member judging & showmanship, and then the Sale Portrait Class for those that wish to enter their project work in the PWF Sale

#### Photography Unit Work (Units 1-5) + Unit 6 Sr Management

• Units are based on BC 4-H's Project Rules and Regulations

| 7 - 4-H<br>otography Classes<br>tography - Unit 1 Introduction to Photography Class        |
|--------------------------------------------------------------------------------------------|
| 7 - 4-H<br>otography Classes<br>tography - Unit 1 Introduction to Photography Class        |
| / - 4-H<br>otography Classes<br>tography - Unit 1 Introduction to Photography Class        |
| / - 4-H<br>otography Classes<br>tography - Unit 1 Introduction to Photography Class        |
| y - 4-H<br>otography Classes<br>tography - Unit 1 Introduction to Photography Class        |
| otography Classes<br>tography - Unit 1 Introduction to Photography Class                   |
| tography - Unit 1 Introduction to Photography Class                                        |
| tography - Unit 1 Introduction to Photography Class                                        |
| Chit                                                                                       |
| Club                                                                                       |
|                                                                                            |
|                                                                                            |
| phy - 4-H                                                                                  |
|                                                                                            |
| hotography Senior Management                                                               |
| hotography Senior Management<br>ography Senior Management Project Class                    |
| hotography Senior Management<br>ography Senior Management Project Class<br>eme Listed Here |
| 6 - P                                                                                      |

# 4-H Photography Member Judging

• Age Category based on PWF Age Category based on 4-H Age as of December 31 from the year before)

| Entries                                                                      |                                                                         |
|------------------------------------------------------------------------------|-------------------------------------------------------------------------|
| Special Instructions:<br>Age is determined by you r ages as of Dec 31, 2020. |                                                                         |
| * required                                                                   | Photography - 4-H                                                       |
| Division                                                                     | 4-H Photography Member Judging                                          |
| Class 🛊                                                                      | 04 : 4-H Photography Intermediate Judging, ages 12-14 as of Dec 31/2020 |
| Club 🏶                                                                       | Ashcroft 4-H Club                                                       |
|                                                                              | Add 1 Energy to Cart 🛛 🕇 💻                                              |

# 4-H Photography Showmanship

• Age Category based on PWF Age Category based on 4-H Age as of December 31 from the year before)

| Entries                                                                     |                                                                             |
|-----------------------------------------------------------------------------|-----------------------------------------------------------------------------|
| Special Instructions:<br>Age is determined by your ages as of Dec 31, 2020. |                                                                             |
| • required Department                                                       | Photography - 4-H                                                           |
| Division                                                                    | 4-H Photography Showmanship                                                 |
| Class 🛊                                                                     | 03 : 4-H Photography Intermediate Showmanship, ages 12-14 as of Dec 31/2020 |
| Club 🛊                                                                      | Ashcroft 4-H Club                                                           |
|                                                                             | Add 1 Entry to Cart 🛛 🗕 🗕                                                   |

#### 4-H Sale Portrait Class

- **TITLE:** Enter Sale Photo Title here
- UPLOAD DOCUMENT: A photo of the work will need to be submitted for the sale photo

| Entries                                                                                                    |                                                 |
|----------------------------------------------------------------------------------------------------|-------------------------------------------------|
| Special instructions:<br>Portraits will be sold through the PVF Auction and are applicable to a 5% Tex on Photo Sa<br>Enter the Sale Photo's Title under "Title" | le Prices                                       |
| * required Department                                                                                                    | Photography - 4-H                               |
| Division                                                                                                    | 4-H Photography - Sale Photo Competition        |
| Class 🛊                                                                                                    | 01 : 4-H Photography Framed Sale Portrait Class |
| Title                                                                                                    | Over the Rainbow                                |
| Club 🏶                                                                                                    | Ashcroft 4-H Club                               |
|                                                                                                    | Add 1 Entry to Cart                             |

#### **POULTRY – 4-H**

Each Member must enter into their unit work class, poultry member judging & showmanship.

# **Poultry Entry Fields**

- Breed Sire/Dam: Enter the Poultry Project's Breed(s); use comma for multiple breeds
- Enter the Date of Births (Hatch Date) MM/DD/YYYY for each individual animal
- Enter applicable identification tag ID numbers (if applicable)
- Enter Poultry Type: Chicks, Ducklings, Goslings, Poults
- Sell in Sale: Indicate if you wish to sell the project (s) in the PWF Sale

#### **Poultry Unit Work**

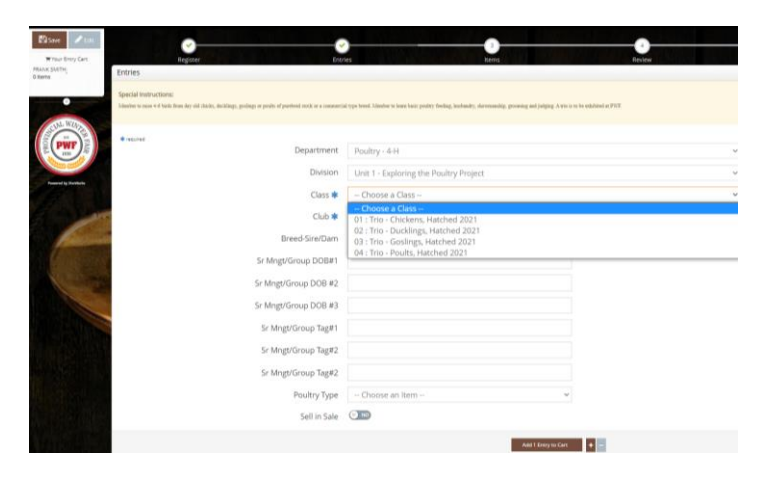

• Unit 1 – Choose a Trio

| Entries                                                                                                    |                                                                                                    |
|----------------------------------------------------------------------------------------------------|----------------------------------------------------------------------------------------------------|
| Special Instructions:<br>Mamber to mine 4-6 binds from day old chicks, ducklings, geslings or peaks of purebred stock or a commerci | al type breed. Manuber to learn basic positry feeding, husbandry, showmanship, genoming and judging. A trio is to be exhibited at FWF. |
| * required                                                                                                    |                                                                                                    |
| Department                                                                                                    | Poultry - 4-H                                                                                                    |
| Division                                                                                                    | Unit 1 - Exploring the Poultry Project                                                                                                 |
| Class 🋊                                                                                                    | 01 : Trio - Chickens, Hatched 2021                                                                                                    |
| Club ≉                                                                                                    | Ashcroft 4-H Club                                                                                                    |
| Breed-Sire/Dam                                                                                                    | Breeds of Trio A, B, C                                                                                                    |
| Sr Mngt/Group DOB#1                                                                                                    | 5/26/21                                                                                                    |
| Sr Mngt/Group DOB #2                                                                                                    | 3/25/21                                                                                                    |
| Sr Mngt/Group DOB #3                                                                                                    | 4/16/21                                                                                                    |
| Sr Mngt/Group Tag#1                                                                                                    | 123456                                                                                                    |
| Sr Mngt/Group Tag#2                                                                                                    | 456123                                                                                                    |
| Sr Mngt/Group Tag#2                                                                                                    | 789456                                                                                                    |
| Poultry Type                                                                                                    | Chicks                                                                                                    |
| Sell in Sale                                                                                                    | (YES 💿                                                                                                    |
|                                                                                                    | Add 1 Entry to Cart + =                                                                                                    |

• Unit 2 – Begin<u>ning Poultry Breeder</u>

| Entries                                                                                                    |                                                                                                    |                                                                                     |
|----------------------------------------------------------------------------------------------------|----------------------------------------------------------------------------------------------------|-------------------------------------------------------------------------------------|
| Special instructions:<br>Member to nate 4-d purphesed "tenders" hards and show a trio or female with young from current project of P | WF. Member to learn the principles of flock mating, establish a breeding program and gain knowledge of collec- | ring eggs for hatching. Member would also learn the disquilifications of the breed. |
| required     Department                                                                                                    | Poultry - 4-H                                                                                                  | ~                                                                                   |
| Division                                                                                                    | Unit 2 - Beginning Poultry Breeder                                                                             | ~                                                                                   |
| Class 🛊                                                                                                    | 07 : Female with Young - Ducklings Class, Hatched 2021                                                         | ~                                                                                   |
| Gender                                                                                                    | O Male<br>© Fernale<br>O Castrated                                                                             |                                                                                     |
| Club                                                                                                    | Ashcroft 4-H Club                                                                                              | ~                                                                                   |
| Breed-Sire/Dam 🗱                                                                                                    | Breed of Female                                                                                                |                                                                                     |
| Sr Mngt/Group DOB#1 🛊                                                                                                    | Hatch Date #1                                                                                                  |                                                                                     |
| Sr Mngt/Group DOB #2 🛊                                                                                                    | Hatch Date #2                                                                                                  |                                                                                     |
| Sr Mngt/Group DOB #3 🛊                                                                                                    | Hatch Date #3                                                                                                  |                                                                                     |
| Sr Mngt/Group Tag#1 🛊                                                                                                    | 123456                                                                                                    |                                                                                     |
| Sr Mngt/Group Tag#2 🛊                                                                                                    | 789456                                                                                                    |                                                                                     |
| Sr Mngt/Group Tag#2 🗱                                                                                                    | 456123                                                                                                    |                                                                                     |
| Poultry Type 🛊                                                                                                    | Ducklings 🗸                                                                                                    |                                                                                     |

• Unit 3 – Breeder Replacement Stock

| Intries                                                                                                    |                                                                                                    |
|----------------------------------------------------------------------------------------------------|----------------------------------------------------------------------------------------------------|
| Special Instructions:                                                                                       |                                                                                                    |
| Member to raise 6-8 pure breed birds hatched from previous years' projects using pure breed stock. The memb | er is to know the disqualifications and serious defects of the breed and know what characteristics to select for future breeding stock. |
| * required                                                                                                  |                                                                                                    |
| Department                                                                                                  | Poultry - 4-H                                                                                                    |
| Division                                                                                                    | Unit 3 - Breeder Replacement Stock                                                                                                    |
| Class 🗱                                                                                                    | 01 : Breeder Replacement Stock Class                                                                                                    |
| Gender                                                                                                    | ○ Male                                                                                                    |
|                                                                                                    | Female                                                                                                    |
|                                                                                                    | Castrated                                                                                                    |
| Animal Birth Date 🍁                                                                                         | 3/11/2021                                                                                                    |
| Tag ID                                                                                                    | 756,789,123                                                                                                    |
| Club 🌲                                                                                                    | Ashcroft 4-H Club                                                                                                    |
| Breed-Sire/Dam 🔹                                                                                            | Breeds of Trio A, B, C                                                                                                    |
| Poultry Type 🌲                                                                                              | Goslings                                                                                                    |
|                                                                                                    |                                                                                                    |

- Unit 4 Poultry Raising Layer or Hatchery
  - Indicate Multiple Tag #s & Breeds using comma

| Entries                                                                                                    |                                                                                                    |                   |   |
|----------------------------------------------------------------------------------------------------|----------------------------------------------------------------------------------------------------|-------------------|---|
| Special Instructions:<br>e1 Layor:<br>Baherter nu nu: 15- day aid claids or ef- ducklags postago-posts to point of by Member to show 7 doesa<br>V Henkery:<br>J Member nu nuceber and brood 11- chaids or ef- ducklago-postago-posts for 6-1 weeks. A trio is to be eshable<br>- O Mem-<br>Member u nues 15- day old chaids or ef- ducklago-postago-posts to market weight and to learn about proce- | eggs of different sizes, graded where possible, at project completion. A too is to be exhibited at P7<br>ited at PNT<br>sing mark blob. A too is to be exhibited at PNT | Ŧ                 |   |
| 🔹 required                                                                                                    |                                                                                                    |                   |   |
| Department                                                                                                    | Poultry - 4-H                                                                                                    |                   | ~ |
| Division                                                                                                    | Unit 4 - Poultry Raising Layer or Hatchery                                                                                                    |                   | ~ |
| Class 🏶                                                                                                    | 02 : Hatchery Trio Class                                                                                                    |                   | ~ |
| Gender                                                                                                    | <ul> <li>Male</li> <li>Female</li> <li>Castrated</li> </ul>                                                                                                    |                   |   |
| Animal Birth Date 🌲                                                                                                    | 3/11/2021                                                                                                    |                   |   |
| Tag ID 🛊                                                                                                    | 756,789,123                                                                                                    |                   |   |
| Club 🗱                                                                                                    | Ashcroft 4-H Club                                                                                                    |                   | ~ |
| Breed-Sire/Dam 🛊                                                                                                    | Breeds of Trio A, B, C                                                                                                    |                   |   |
| Poultry Type 🗱                                                                                                    | Poults                                                                                                    | ~                 |   |
|                                                                                                    | Add 1 En                                                                                                    | try to Cart 🗕 🗕 🗕 |   |

• Unit 5 – Layer or Meat Production

| Special Instructions:<br>a) Layer -                                                   |                                                   |                                                |  |
|---------------------------------------------------------------------------------------|---------------------------------------------------|------------------------------------------------|--|
| Member to maintain a flock of 25+ birds and keep production r<br>b) Meat Production - | ecords for 6 months. Show 1-3 birds, 3 dozen g    | graded eggs, and egg production records at PWF |  |
| Member to raise and market of 25+ birds and learn about proce                         | ssing meat birds. A trio is to be exhibited at PW | /F                                             |  |
| * required                                                                            |                                                   |                                                |  |
|                                                                                       | Department                                        | Poultry - 4-H                                  |  |
|                                                                                       | Division                                          | Unit 5 - Layer or Meat Production              |  |
|                                                                                       | Class 🗱                                           | 01 : Layer Production Class                    |  |
|                                                                                       | Gender                                            | O Male                                         |  |
|                                                                                       |                                                   | Female     Contrated                           |  |
|                                                                                       | Arrianal Diath Data at                            |                                                |  |
|                                                                                       | Animai Birth Date 🦡                               | 3/11/2021                                      |  |
|                                                                                       | Tag ID                                            | 756,789,123                                    |  |
|                                                                                       | Club 🗱                                            | Ashcroft 4-H Club                              |  |
|                                                                                       | Breed-Sire/Dam 🌲                                  | Breeds of Trio A, B, C                         |  |
|                                                                                       | Poultry Type 🗱                                    | Ducklings                                      |  |
|                                                                                       |                                                   |                                                |  |

- Unit 6 Poultry Breeder Senior Manager
  - Enter Hatch Dates and Applicable Tag #s for each member of the trio

| Entries                                                                                                    |                                                                                                    |                                                                                        |                                                                                                    |
|----------------------------------------------------------------------------------------------------|----------------------------------------------------------------------------------------------------|----------------------------------------------------------------------------------------|----------------------------------------------------------------------------------------------------|
| Special Instructions:<br>Dather is realistic (1) for animum ( bending project, white facts using or single suring, 3 blacker to be<br>and/or its new to sum to domote constraining project birth) with breading results # PRT | un fle fashinenza'ı of open and closed lize breeding and how to breed away from a generic defect, as well a | n the fundamentals of generics as it applies to positry and their particular bread. Me | y nober should be browing to the American Fouldry Association Foundard Librardier to exhibit 2 tries showing posets improvement |
| required<br>Department                                                                                                    | Dealers of H                                                                                                |                                                                                        |                                                                                                    |
| Department                                                                                                    | Pouldy - 4-H                                                                                                |                                                                                        |                                                                                                    |
| Division                                                                                                    | Unit 6 - Poultry Breeder (Senior Management)                                                                | ~                                                                                      |                                                                                                    |
| Class 🗰                                                                                                    | 01 : Poultry Breeder - Seniors Management - 2 Trios                                                         | ~                                                                                      |                                                                                                    |
| Gender                                                                                                    | <ul> <li>Male</li> <li>Female</li> <li>Castrated</li> </ul>                                                 |                                                                                        |                                                                                                    |
| Club 🕸                                                                                                    | Ashcroft 4-H Club                                                                                           | ~                                                                                      |                                                                                                    |
| Breed-Sire/Dam 🛊                                                                                                    |                                                                                                    |                                                                                        |                                                                                                    |
| Sr Mngt/Group DOB#1                                                                                                    |                                                                                                    |                                                                                        |                                                                                                    |
| Sr Mngt/Group DOB #2                                                                                                    |                                                                                                    |                                                                                        |                                                                                                    |
| Sr Mngt/Group DOB #3                                                                                                    |                                                                                                    |                                                                                        |                                                                                                    |
| Sr Mngt/Group Tag#1                                                                                                    |                                                                                                    |                                                                                        |                                                                                                    |
| Sr Mngt/Group Tag#2                                                                                                    |                                                                                                    |                                                                                        |                                                                                                    |
| Sr Mngt/Group Tag#2                                                                                                    |                                                                                                    |                                                                                        |                                                                                                    |
| Poultry Type 🕸                                                                                                    | Ducklings ~                                                                                                 |                                                                                        |                                                                                                    |

#### 4-H Poultry Member Judging

• Age Category based on PWF Age Category based on 4-H Age as of December 31 from the year before)

| Entries                                                                              |                                                              |
|--------------------------------------------------------------------------------------|--------------------------------------------------------------|
| Special Instructions:<br>Age is determined by your 4-H Age - as of December 31, 2020 |                                                              |
| Judging Only - Must be a registered with a Poultry project with 4-H BC               |                                                              |
|                                                                                      |                                                              |
|                                                                                      |                                                              |
| * required                                                                           |                                                              |
| Department                                                                           | Poultry - 4-H                                                |
| Division                                                                             | 4-H Poultry Member Judging                                   |
| Class 🕸                                                                              | 01 : 4-H Poultry Junior Judging, ages 9-11 as of Dec 31/2020 |
| Club 🕸                                                                               | Ashcroft 4-H Club                                            |
|                                                                                      | Add 1 Entry to Cart                                          |
|                                                                                      |                                                              |

#### 4-H Poultry Showmanship

• Age Category based on PWF Age Category based on 4-H Age as of December 31 from the year before)

| Entries                                                                              |            |                                                                  |
|--------------------------------------------------------------------------------------|------------|------------------------------------------------------------------|
| Special Instructions:<br>Age is determined by your 4-H Age - as of December 31, 2020 |            |                                                                  |
| * required                                                                           | Department | Poultry - 4-H                                                    |
|                                                                                      | Division   | 4-H Poultry Showmanship                                          |
|                                                                                      | Class 🍁    | 01 : 4-H Poultry Junior Showmanship, ages 9-11 as of Dec 31/2020 |
|                                                                                      | Club 🍁     | Ashcroft 4-H Club                                                |
|                                                                                      |            | Add 1 Entry to Cart +                                            |

#### HORSE – 4-H

#### **Horse Entry Fields**

- Class Unit/Equitation Class per 4-H Unit Numbers, Showmanship, Judging, + Pleasure Classes are all required for each member unless just doing a "Judging" Only Entry
- Animal Name the Registered Name of the Horse, and then put Stable Name in Brackets
- **Breed Sire/Dam:** Input the Registered Horse Breed Type here (ie AQHA, or Paint, or Clydesdale etc)
- **Riding Discipline:** Indicate if riding Western or English

# **Equitation Units 1-8**

| Entries                                                                                      |                                    |
|----------------------------------------------------------------------------------------------|------------------------------------|
| Special Instructions:<br>Refer to BC 4-H Horse Regulations for the expectations of each Unit |                                    |
| * required<br>Department                                                                     | Horse - 4-H                        |
| Division                                                                                     | 4-H Horse Equitation (Units 1-8)   |
| Class 🕷                                                                                      | 01 : Unit 1 - 4-H Horse Equitation |
| Club 🏶                                                                                       | Ashcroft 4-H Club                  |
| Animal Name 🔹                                                                                | Red Hott Cat Pembina (Taylor)      |
| Breed-Sire/Dam 🍁                                                                             | AQHA/Paint                         |
| Riding Discipline 🛊                                                                          | Western ~                          |
|                                                                                              | Add 1 Entry to Cart                |

# 4-H Young Horse (Units 9 & 10)

| Entries                         |                                                  |                                         |
|---------------------------------|--------------------------------------------------|-----------------------------------------|
| Special Instructions:           |                                                  |                                         |
| Refer to BC 4-H's Horse Regulat | ions for the expectations for each Unit project. |                                         |
| * required                      |                                                  |                                         |
|                                 | Department                                       | Horse - 4-H                             |
|                                 | Division                                         | 4-H Young Horse Projects (Units 9 & 10) |
|                                 | Class 🛊                                          | 01 : Unit 9 - Raising a Yearling        |
|                                 | Club 🗱                                           | Ashcroft 4-H Club                       |
|                                 | Animal Name                                      | Red Hott Cat Pembina (Taylor)           |
|                                 | Breed-Sire/Dam 🛊                                 | AQHA/Paint                              |
|                                 |                                                  |                                         |
|                                 |                                                  | Add 1 Entry to Cart                     |

# Non Riding Horse Projects (Units 11-13)

| Refer to BC 4-H Horse Regulations | for the expectations of each Unit |                                             |
|-----------------------------------|-----------------------------------|---------------------------------------------|
|                                   |                                   |                                             |
| * required                        |                                   |                                             |
|                                   | Department                        | Horse - 4-H                                 |
|                                   | Division                          | 4-H Horse Non-Riding Projects (Units 11-13) |
|                                   | Class 🛊                           | 01 : Unit 11 - Horse & Handler              |
|                                   | Club 🍁                            | Ashcroft 4-H Club                           |
|                                   | Animal Name 🛊                     | Red Hott Cat Pembina (Taylor)               |
|                                   | Breed-Sire/Dam 🗰                  | AQHA/Paint                                  |

# 4-H Member Horse Judging (by PWF Age Group Category)

| Department | Horse - 4-H                                                       |
|------------|-------------------------------------------------------------------|
| Division   | 4-H Horse Member Judging                                          |
| Class 🛊    | 04 : 4-H Horse Intermediate Judging, ages 12-14 as of Dec 31/2020 |
| Club 🗱     | Ashcroft 4-H Club                                                 |
|            | Department<br>Division<br>Class <b>*</b><br>Club <b>*</b>         |

4-H Member Showmanship (by PWF Age Group Cateogry)

| torse - 4-H                                                           |
|-----------------------------------------------------------------------|
| Horse - 4-H                                                           |
|                                                                       |
| I-H Horse Showmanship                                                 |
| 03 : 4-H Horse Intermediate Showmanship, ages 12-14 as of Dec 31/2020 |
| Ashcroft 4-H Club                                                     |
| 5                                                                     |

4-H Horse Pleasure Classes (English or Western Pleasure)

| Entries                                                                                                    |                                   |
|----------------------------------------------------------------------------------------------------|-----------------------------------|
| Special Instructions:<br>Choose the additional Pleasure Riding class to accompany the Unit Equitation and Shown | anship                            |
| * required Department                                                                                           | Horse - 4-H                       |
| Division                                                                                                    | 4-H Horse Pleasure Classes        |
| Class 🛊                                                                                                    | 01 : 4-H Horse - English Pleasure |
| Club                                                                                                    | Ashcroft 4-H Club                 |
|                                                                                                    | Add 1 Entry to Cart               |

- *Horse Showing & Fitting Competition* is listed as well, each club is required to have one entry for Club Aggregate purposes
  - **Description:** Indicate the Handler's name

| Entries                                                                                                    |                                                                                                    |
|----------------------------------------------------------------------------------------------------|----------------------------------------------------------------------------------------------------|
| Special instructions: 1. One entry per club. Contestants must be named on entry form. 2. Contestants will not be allowed to leave the area one the compection starts. 3. Any weaking buy driving or clupping must be done prior to the commentenement of the 4. Second starts are started to a start of the start of the star | e class:<br>ans of identification the judge will have.<br>ass on Samurday, if a club does not have a jurior member, a Senior member will then be permitted to be the handler.<br>pers, churks, blow layer, scherch charters, etc.<br>ay do it, provided the office is notified in writing ten (10) days prior to Provincial Winter Fair.<br>Pitting provided they have an eligible member, and these Show & Fitting points will count towards Club Aggregate points". |
| ₩ required                                                                                                    |                                                                                                    |
| Department                                                                                                    | Horse - 4-H                                                                                                    |
| Division                                                                                                    | 4-H Horse Showing & Fitting Competition                                                                                                    |
| Class 🛊                                                                                                    | 01 : 4-H Horse Showing & Fitting Competition                                                                                                    |
| Description                                                                                                    | Handler: Cassie Jones                                                                                                    |
| Club 🍁                                                                                                    | Ashcroft 4-H Club                                                                                                    |
|                                                                                                    | Add 1 Entry to Cart 🛛 🕈 🖃                                                                                                    |

#### **CLOVERBUD – 4-H**

- This is for the 4-H Cloverbuds that will have be included in fun activities and have their own project display at the fair
- **TITLE:** Enter Project Display Title

| Entries                                                                                                    |                                                                   |        |
|----------------------------------------------------------------------------------------------------|-------------------------------------------------------------------|--------|
| Special Instructions:<br>Displays can be record books, scrap books, trifold board etc, recording their year or one aspect | of their year in 4H). Error the tot of your display in the title. |        |
| @ required                                                                                                    |                                                                   |        |
| Department                                                                                                    | Cloverbud - 4-H                                                   | ~      |
| Division                                                                                                    | 4-H Cloverbud Activity                                            | ~      |
| Class 🛊                                                                                                    | 01 : 4-H Cloverbud Activities                                     | $\sim$ |
| Title                                                                                                    | Ranch Safety                                                      |        |
| Club 🍁                                                                                                    | Ashcroft 4-H Club                                                 | ~      |
|                                                                                                    | Add 1 Entry Ib Cart 🛛 🖌 🗖                                         |        |

#### **FAIR COMPETITIONS**

#### 4-H Educational Display Competition

- **TITLE**: Enter Display's title here
- **DESCRIPTION:** Enter the individual members that created the display, or if it's a whole club effort leave it empty

| Department  | Fair Competitions                                    |    | ~ |
|-------------|------------------------------------------------------|----|---|
| Division    | 4-H Educational Display Competition                  |    | ~ |
| Class 🗱     | 01 : 4-H Club / Member Education Display Competition |    | ~ |
| Title 🗱     | Farm Safety                                          |    |   |
| Description | w/ Jody Banks, Phil Brooks, & Sydney <u>Bristow</u>  | 11 |   |
|             |                                                      |    |   |

#### **Round Robin**

- Submit for the Round Robin Event
- Round Robin Form will need to be submitted as well as an attachment

| Entries                                                                                                    |                                                                                                    |
|----------------------------------------------------------------------------------------------------|----------------------------------------------------------------------------------------------------|
| Special Instructions:<br>This class will be open to any 4-H member who is competing as a 4-H senior as per PWP rules which is 15 years of age | and over as of the provinces December 31st. Members who have previously competed are not eligible. |
| Upload attachments needed<br>You have chosen a type of entry that requires you to upload file(s). After you have checked out (s               | ubmitted your entries), you will be given a chance to "Upload" (send) your files all at once.      |
| required                                                                                                    |                                                                                                    |
| Department                                                                                                    | Fair Competitions                                                                                  |
| Division                                                                                                    | Round Robin Competition                                                                            |
| Class 🛊                                                                                                    | 01 : 2021 PWF Round Robin Competition                                                              |
| Club 🇚                                                                                                    | Ashcroft 4-H Club                                                                                  |
|                                                                                                    | Add 1 Entry to Cart + -                                                                            |

#### Pioneer Event

\*Complete this as a separate entry as payment is made out to the Pioneer Event, not to the KXA-PWF

- **Class:** Enter either the Beef or Sheep Class
- Form Acknowledgement: Acknowledge that the form is being submitted as well with the Upload File Document
- **Fee Waiver** Indicate if the member was an unsuccessful entrant before and have previously paid their Pioneer Event fee

| Special Instructions:                                                                                                    |                                                                                                |  |  |
|----------------------------------------------------------------------------------------------------|------------------------------------------------------------------------------------------------|--|--|
| Creques made payable to PWF Planeer Event Fund (non-refundable fees). Entry fee will be waived if exhibitor entered a previous year's Planeer Event but did not win a catifiamb.<br>The Planeer Event Waiver Form will have to be submitted as well. |                                                                                                |  |  |
| I loload attachments peeded                                                                                                    |                                                                                                |  |  |
| You have chosen a type of entry that requires you to upload file(s). After you have checked out (                                                                                                    | submitted your entries), you will be given a chance to "Upload" (send) your files all at once. |  |  |
| August of                                                                                                    |                                                                                                |  |  |
| • requires<br>Department                                                                                                    | Fair Competitions                                                                              |  |  |
| Division                                                                                                    | Pioneer Event                                                                                  |  |  |
| Class 🗱                                                                                                    | 03 : Pioneer Event - Sheep - 2021 Competition                                                  |  |  |
| Club 🌲                                                                                                    | Ashcroft 4-H Club                                                                              |  |  |
| Pioneer Event Form                                                                                                    | Yes 🗸                                                                                          |  |  |
| Waive Pioneer Fee                                                                                                    | No-New Entry                                                                                   |  |  |
|                                                                                                    |                                                                                                |  |  |
|                                                                                                    | Add 1 Entry to Cart + =                                                                        |  |  |

# **CLUB CART REVIEW**

#### ADD ENTRIES FOR A DIFFERENT EXHBITOR

• Once you have completed one member, you will be on the Cart Review Screen, click "ADD ENTRIES TO A DIFFERENT EXHIBITOR" and

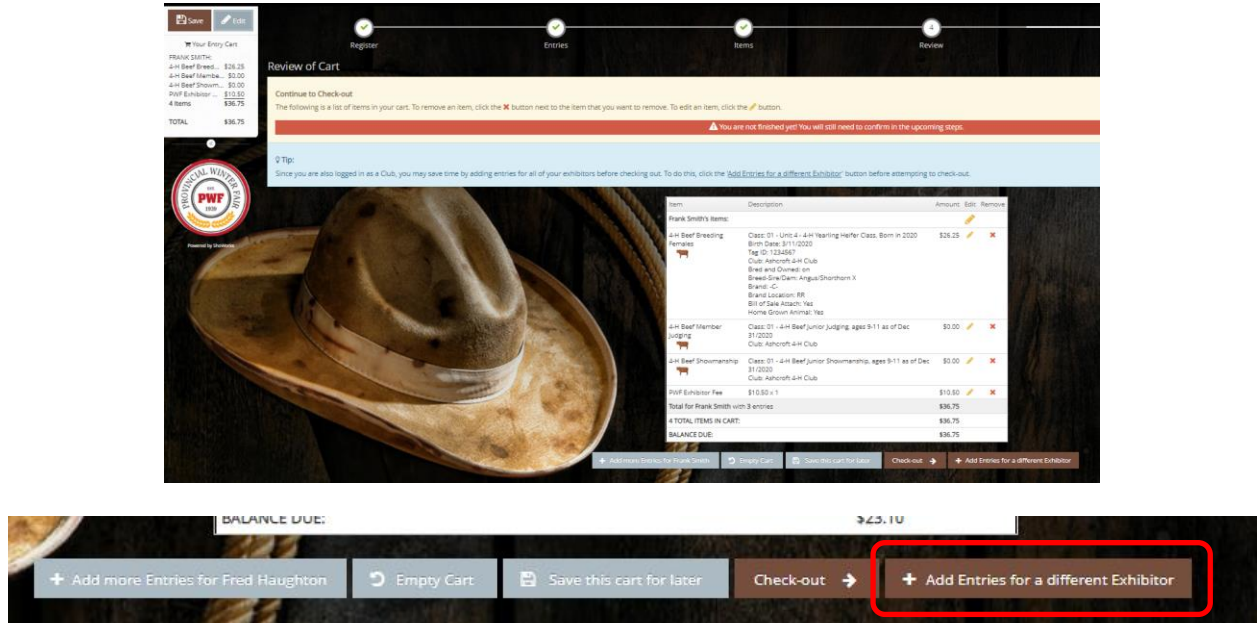

• And then repeat the individual exhibitor entry process until all members in your club are accounted for.

| 🖺 Save 🥒 Edit                                                                              |                                                        |                                                     |
|--------------------------------------------------------------------------------------------|--------------------------------------------------------|-----------------------------------------------------|
| )買 Your Entry Cart                                                                         | Register Entries                                       | items                                               |
| FRANK SMITH:<br>4-H Beef Breed \$26.25                                                     | Registration                                           |                                                     |
| 4-H Beef Membe \$0.00<br>4-H Beef Showm \$0.00<br>PWF Exhibitor \$10.50<br>4 Items \$36.75 | Tip:<br>Please specify an exhibitor for these entries. |                                                     |
| CURRENT EXHIBIT:<br>TOTAL \$36.75                                                          |                                                        |                                                     |
| 0                                                                                          | First Name                                             | Wembley                                             |
| CINL WINDS                                                                                 | Last Name                                              | Martin                                              |
| PWF<br>1939                                                                                | This is a new ex                                       | hibitor OThis exhibitor has already been registered |
| Powered by SheWorks                                                                        |                                                        | Continue 🔶                                          |

- Once you have multiple member's entries in your cart, you will see it on the left hand side of the screen as you are adding entries to your club's Cart.
- **CONFIRM Details:** When you return to the Cart Review you will see the details of each entry (DOB, Tag # etc) so you can review and edit any necessary changes, if required.

|                                                                                                    | Item                                                                                             | Description                                                                                                    | Amount  | Edit | Remove |
|----------------------------------------------------------------------------------------------------|--------------------------------------------------------------------------------------------------|----------------------------------------------------------------------------------------------------|---------|------|--------|
|                                                                                                    | Frank Smith's items:                                                                             |                                                                                                    |         |      | ×      |
|                                                                                                    | 4-H Beef Breeding Females                                                                        | Class: 01 - Unit 4 - 4-H Yearling Heifer Class, Born in<br>2020<br>Birth Date: 3/11/2020<br>Tag ID: 1234567<br>Club: Ashcroft 4-H Club<br>Bred and Owned: on<br>Breed-Sire/Dam: Angus/Shorthorn X<br>Brand: -C-<br>Brand Location: RR<br>Bill of Sale Attach: Yes<br>Home Grown Animal: Yes             | \$26.25 | 1    | ×      |
|                                                                                                    | 4-H Beef Member Judging                                                                          | Class: 01 - 4-H Beef Junior Judging, ages 9-11 as of Dec<br>31/2020<br>Club: Ashcroft 4-H Club                                                                                                    | \$0.00  | 1    | ×      |
|                                                                                                    | 4-H Beef Showmanship                                                                             | Class: 01 - 4-H Beef Junior Showmanship, ages 9-11 as of<br>Dec 31/2020<br>Club: Ashcroft 4-H Club                                                                                                    | \$0.00  | /    | ×      |
|                                                                                                    | PWF Exhibitor Fee                                                                                | \$10.50 × 1                                                                                                    | \$10.50 | ø    | ×      |
|                                                                                                    | Total for Frank Smith with 3 en<br>Add more entries for Frank Sm<br>Add more items for Frank Smi | itries and 1 additional items<br>nith<br>th                                                                                                    | \$36.75 |      |        |
|                                                                                                    | Wembley Martin's items:                                                                          |                                                                                                    |         | ø    | ×      |
|                                                                                                    | 4-H Beef Member Judging                                                                          | Class: 04 - 4-H Beef Intermediate Judging, ages 12-14 as<br>of Dec 31/2020<br>Club: Ashcroft 4-H Club                                                                                                    | \$0.00  |      | ×      |
|                                                                                                    | 4-H Beef Showmanship                                                                             | Class: 03 - 4-H Beef Intermediate Showmanship, ages<br>12-14 as of Dec 31/2020<br>Club: Ashcroft 4-H Club                                                                                                    | \$0.00  | /    | ×      |
|                                                                                                    | 4-H Beef Team Grooming (Jr<br>& Sr Member)                                                       | Class: 01 - 4-H Beef Team Grooming Competition (1 Jr. &<br>1 Sr)<br>Description: Team Member: Lolita Franklin<br>Club: Ashcroft 4-H Club<br>Team Grooming Jr/Sr: Junior                                                                                                    | \$0.00  |      | ×      |
| Save Cdit<br>FRANK SMITH:                                                                                                    | Unit 3 - 4-H Market Steer                                                                        | Class: 01 - 4-H Market Steer Class, Born 2020<br>Birth Date: 3/11/2020<br>Tag ID: 123456789011456<br>Club: Ashcroft 4-H Club<br>Breed-Sire/Dam: Hereford/Angus X<br>Brand: -C-<br>Brand Location: RR<br>Bill of Sale Attach: Yes<br>Home Grown Animal: Yes                                              | \$16.80 | 1    | ×      |
| 4-H Beef Breed \$26.25<br>4-H Beef Membe \$0.00<br>4-H Beef Showm \$0.00<br>PWF Exhibitor \$10.50<br>4 Items \$36.75<br>WEMBLEY MARTIN:<br>4-H Beef Membe \$0.00<br>4-H Beef Team \$0.00<br>4-H Beef Team \$0.00<br>Unit 3 - 4-H M \$16.80<br>Unit 3 - 4-H M \$0.00 | Unit 3 - 4-H Market Steer                                                                        | Class: 03 - 4-H Market Steer Home Grown Class - Calves<br>born & raised from Family's Herd<br>Birth Date: 3/11/2020<br>Tag ID: 123456789011456<br>Club: Ashcroft 4-H Club<br>Breed-Sire/Dam: Hereford/Angus X<br>Brand: -C-<br>Brand Location: RR<br>Bill of Sale Attach: Yes<br>Home Grown Animal: Yes | \$0.00  |      | ×      |
| PWF Exhibitor \$10.50                                                                                                    | PWF Exhibitor Fee                                                                                | \$10.50 × 1                                                                                                    | \$10.50 | ø    | ×      |
| TOTAL \$64.05                                                                                                    | Total for Wembley Martin with<br>Add more entries for Wembley<br>Add more items for Wembley      | 5 entries and 1 additional items<br>/ Martin<br>Martin                                                                                                    | \$27.30 |      |        |
| C                                                                                                    | 2 Total exhibitors in cart                                                                       |                                                                                                    |         |      |        |

# **CLUB CHECK-OUT**

- When you are satisfied with your club entries, CLICK CHECK-OUT on Cart Review Screen •
- Exhibitor sub-totals are displayed which is beneficial for reconciling if members pay the club and • then then the club pays one entire cheque to Provincial Winter Fair
- You may save your cart and return to it later if you are waiting on any information from a club • member. All fields with a **BLUE** \* are required before proceeding to the next screen

|                       | 2 Tetel sublikiters i                                                        |                   |                          |                               |                                         |
|-----------------------|------------------------------------------------------------------------------|-------------------|--------------------------|-------------------------------|-----------------------------------------|
|                       | 2 Total exhibitors in                                                        | n cart            |                          |                               | 12.05                                   |
|                       | 2 Total additional items in cart:<br>10 TOTAL ITEMS IN CART:<br>BALANCE DUE: |                   |                          | \$21.00<br>\$64.05<br>\$64.05 |                                         |
|                       |                                                                              |                   |                          |                               |                                         |
|                       |                                                                              |                   |                          |                               |                                         |
|                       | all we day a                                                                 | HALL THIR AND     |                          | and the second second         |                                         |
| + Add more Entries fr | or Wembley Martin                                                            | Cart D Empty Cart | Save this cart for later | Check-out 🔶                   | + Add Entries for a different Exhibitor |
|                       |                                                                              |                   |                          |                               |                                         |

• LEADER ACKNOWLEDGEMENT: As a leader you are acknowledging that all information is complete and accurate. Members and their guardians will also be submitting an exhibitor liability/media release form via email or by mail.

| Signature                                                                                                    |               |
|----------------------------------------------------------------------------------------------------|---------------|
| On-line submission of data requires that you agree and will abide with the terms as defined in the published rules and regulation<br>Refer to provincial/winterfair.com for your division's Rules & Regulations.<br>I hereby certify that all the statements made by the above entrant for this contest are correct, and that both the 4-H/Open/Yout<br>Open exhibitor and the animal(s) which will be exhibited in the show ring will have been cared for and for 4-H, trained by the 4-H<br>member - prior to this show and sale.<br>For Leaders submitting club entries, you hereby confirm that the above entries are correct, and agree to ensure that all member<br>waivers and bill of sales are submitted with online entries, via email or mail.<br>By Completing Entry, I acknowledge I have read and agree that I will comply with the Rules as set down by the Provincial Winter<br>Fair Committee.<br>I also agree that I will in now way hold the Provincial Winter Fair, the Kamloops Exhibition Association,Circle Creek Ranch, nor its<br>official responsible for damage, injury or loss to persons, animals, or property under my responsibility. | ns.<br>h<br>H |
| Submit      YEs     I agree to the above statement (type 'YEs' if you agree)                                                                                                    |               |

• **ENTRY CONFIRMATION:** When the entries have been submitted, you will receive a confirmation ID. Please put this as a reference on the Cheque/payment via e-Transfer so the payment can be reconciled to the correct entries.

| na les were sucessially submittee nowever you have riently t                                                                                                    | that requires a file to be uploaded (document, photo, | audio, or video).                         | n he taken to a location to unload your file |
|----------------------------------------------------------------------------------------------------|-------------------------------------------------------|-------------------------------------------|----------------------------------------------|
| experience difficulty or need to resend your file at a later time                                                                                                    | e, you can do so by logging in and choosing 'My Accou | int':                                     | о се чакен со а посацон со црова уош ние.    |
| binget to print!                                                                                                    | Contraction of the second                             |                                           |                                              |
|                                                                                                    |                                                       | Confirmation ID:                          | pwf-1206100010744                            |
|                                                                                                    | NO BURNNY                                             | Total Exhibitors:                         | 2                                            |
|                                                                                                    | A AND A                                               | Total Entries:<br>Total Additional Items: | 2                                            |
|                                                                                                    |                                                       | Transaction Time:                         | 7/25/2021 10:00:11 AM                        |
| 2 2 2 2 2 2 2 2 2 2 2 2 2 2 2 2 2 2 2 2                                                                                                    |                                                       | Transaction Amount:                       | \$64.05                                      |
|                                                                                                    |                                                       | Transaction Payment:                      | \$0.00                                       |
|                                                                                                    |                                                       | Transaction Balance:                      | \$64.05                                      |
| Contraction of the local division of the local division of the loc |                                                       | 33.2                                      |                                              |

• **OPTIONAL**: Enclose the detailed receipt with the cheque as well

• RECEIPT IS EMAILED: A copy of your entries will be sent to the Club Leader's email as confirmation of your club entries. The receipt breaks up each member into its own section.

|                                                                                                    | PROVINCIAL WINTER FAIR<br>Kamloops Exhibition Association PWF Receipt                                                                                                    |                                              |                     |
|----------------------------------------------------------------------------------------------------|----------------------------------------------------------------------------------------------------|----------------------------------------------|---------------------|
| ITEM                                                                                                    | DESCRIPTION                                                                                                    | WEN#                                         | AMOUNT              |
| 4-H Beef Member Judging                                                                                                    | Class: 04<br>Class Description: 4-H Beef Intermediate Judging,<br>ages 12-14 as of Dec 31/2020<br>Club: Ashcroft 4-H Club                                                                                                    | 3E1AF2                                       | \$0.00              |
| 4-H Beef Showmanship                                                                                                    | Class: 03<br>Class Description: 4-H Beef Intermediate<br>Showmanship, ages 12-14 as of Dec 31/2020<br>Club: Ashcroft 4-H Club                                                                                                    | 082EFD                                       | \$0.00              |
| 4-H Beef Team Grooming<br>(Jr & Sr Member)                                                                                                    | Class: 01<br>Class Description: 4-H Beef Team Grooming<br>Competition (1 Jr. & 1 Sr)<br>Description: Team Member: Lolita Franklin<br>Club: Ashcroft 4-H Club<br>Team Grooming Jr/Sr: Junior                                                                                                    | 01D570                                       | \$0.00              |
| Unit 3 - 4-H Market Steer                                                                                                    | Class: 01<br>Class Description: 4-H Market Steer Class, Born 2020<br>Birth Date: 3/11/2020<br>Tag ID: 123456789011456<br>Club: Ashcroft 4-H Club<br>Breed-Sire/Dam: Hereford/Angus X<br>Brand: -C-<br>Brand Location: RR<br>Bill of Sale Attach: Yes<br>Home Grown Animal: Yes                    | 1DAF6C                                       | \$16.80             |
| Unit 3 - 4-H Market Steer                                                                                                    | Class: 03<br>Class Description: 4-H Market Steer Home Grown<br>Class - Calves born & raised from Family's Herd<br>Birth Date: 3/11/2020<br>Tag ID: 123456789011456<br>Club: Ashcroft 4-H Club<br>Breed-Sire/Dam: Hereford/Angus X<br>Brand: -C-<br>Brand Location: RR<br>Bill of Sale Attach: Yes | 240284                                       | \$0.00              |
| PWE Exhibitor Eee                                                                                                    | S10.50 × 1                                                                                                    | 249201                                       | \$0.00              |
| Total for Wembley Martin<br>Address: 2200 DeLeeuw Rd<br>City: Knutsford<br>State/Prov: BC<br>Postal Code: V0E 2A0<br>Phone: (250) 555-7894<br>e-mail: kxafinanoe@gmail.c<br>DOB: 5/3/2008<br>Exhibitor Notes: For Youth (<br>4-H Age as of Dec 31: 12<br>Cell Phone #: 2505551234<br>Age Category: Intermediate<br>Payment Type: Club Chequ<br>Waiver Submitted: Yes | with 5 entries and 1 additional items<br>oad<br>com<br>Open/Opens - write the club they are affiliated with here<br>e 12-14<br>le                                                                                                    |                                              |                     |
| TOTAL:                                                                                                    | \$27.30                                                                                                    |                                              |                     |
| PAYMENTS:                                                                                                    | \$0.00 SNL WZV                                                                                                    |                                              |                     |
| BALANCE DUE:                                                                                                    | \$27.30                                                                                                    | 12                                           | 5772 I              |
| EXHIBITOR NAME:                                                                                                    | Wembley Martin                                                                                                    | - <b>2</b> 40                                | C (L                |
| CONFIRMATION ID:<br>TRANSACTION TIME                                                                                                    | pwf-1206100010744                                                                                                    | <b>■</b> \$                                  |                     |
| Thank you for your 2021 P<br>kxafinance@gmail.com us<br>your Receipt/Entry Confirm<br>See you at the fair!                                                                                                    | rovincial Winter Fair entries! Please proceed and e-transfe<br>ing the Web Confirmation ID as the reference, or mail us a<br>nation enclosed. Cheques are payable to Kamloops Exhibit                                                                                                    | r payment to<br>cheque payr<br>tions Associa | ment with tion PWF. |

|                                                                                                    | PROVINCIAL WINTER FAIR<br>Kamloops Exhibition Association PWF Receipt                                                                                                    |                                               |                         |
|----------------------------------------------------------------------------------------------------|----------------------------------------------------------------------------------------------------|-----------------------------------------------|-------------------------|
| ITEM                                                                                                    | DESCRIPTION                                                                                                    | WEN#                                          | AMOUNT                  |
| 4-H Beef Breeding<br>Females                                                                                                    | Class: 01<br>Class: Description: Unit 4 - 4-H Yearling Heifer Class,<br>Born in 2020<br>Birth Date: 3/11/2020<br>Tag ID: 1234567<br>Bred and Owned: Yes<br>Club: Ashcroft 4-H Club<br>Breed-Sire/Dam: Angus/Shorthorn X<br>Brand: -C-<br>Brand Location: RR<br>Bill of Sale Attach: Yes<br>Home Grown Animal: Yes                           | CBDAD2                                        | \$28.25                 |
| 4-H Beef Member<br>Judging                                                                                                    | Class: 01<br>Class Description: 4-H Beef Junior Judging, ages 9-11<br>as of Dec 31/2020<br>Club: 4-short 4-H Club                                                                                                    | CEDB13                                        | \$0.00                  |
| 4-H Beef Showmanship                                                                                                    | Class: 01<br>Class Description: 4-H Beef Junior Showmanship, ages<br>9-11 as of Dec 31/2020                                                                                                    | 0.0010                                        | <del>90.00</del>        |
|                                                                                                    | Club: Ashcroft 4-H Club                                                                                                    | 06353B                                        | \$0.00                  |
| PWF Exhibitor Fee                                                                                                    | \$10.50 x 1                                                                                                    |                                               | \$10.50                 |
| Address: 789 Porter Road<br>City: Ashcroft<br>State/Prov: BC<br>Postal Code: VDK 2J0<br>Phone: (555) 317-9988<br>e-mail: kxafinance@gmail<br>DOB: 4/26/1999<br>4-H Age as of Dec 31: 11<br>Cell Phone #: 250808455<br>Age Category: Junior 9-1<br>Payment Type: Club Chee<br>TOTAL:<br>PAYMENTS:<br>BALANCE DUE:<br>EXHIBITOR NAME:<br>CONFIRMATION IE<br>TRANSACTION TIM<br>Thank you for your 2021<br>kxafinance@gmail.com<br>your Receipt/Entry Confi<br>See you at the fair! | d<br>il.com<br>il.com<br>\$36.75<br>\$0.00<br>\$36.75<br>\$0.00<br>\$36.75<br>Frank Smith<br>D: pwf-1206100010744<br>ME: 7/25/2021 10:00:10 AM<br>Provincial Winter Fair entries! Please proceed and e-transfe<br>using the Web Confirmation ID as the reference, or mail us a<br>imation enclosed. Cheques are payable to Kamloops Exhibit | er payment to<br>ocheque pay<br>tions Associa | ment with<br>ation PWF. |
| к                                                                                                    | PROVINCIAL WINTER FAIR<br>amloops Exhibition Association PWF Receipt Summar                                                                                                    | у                                             |                         |
| 2 Total exhibitors in car                                                                                                    | t                                                                                                    |                                               |                         |
| 8 Total entries in cart:                                                                                                    |                                                                                                    |                                               | \$43.05                 |
| 2 Total additional items                                                                                                    | In cart:                                                                                                    |                                               | \$21.00                 |
| DAVMENTS:                                                                                                    | R1:                                                                                                    |                                               | \$64.05                 |
| BALANCE DUE                                                                                                    |                                                                                                    |                                               | \$64.05                 |
| CONFIRMATION ID:                                                                                                    |                                                                                                    | pwf-120                                       | 6100010744              |
|                                                                                                    | Transaction Time: 7/25/2021 10:00:10 AM                                                                                                    |                                               |                         |

#### • UPLOAD DOCUMENTS

- MARKET PROJECTS Upload Bill of Sale (Beef Only) and Sale Photo
  - Disregard the 2<sup>nd</sup> Upload File Prompt for Home Grown Steer Class, the Bill of Sale for the market entry is sufficient.
- Beef Females upload a copy of the bill of sale or lease agreement
- SALE PHOTOGRAPHY Sale Photo
- Round Robin/Pioneer Event Form

| 1 of                    | 3                                    | Press for Instructions                                                                                                    | Frank Smith                                                                         |
|-------------------------|--------------------------------------|----------------------------------------------------------------------------------------------------|-------------------------------------------------------------------------------------|
|                         | WEN: CBDAD2                          | Division: 4-H Beef Breeding Females                                                                                                    | Class: 01 Unit 4 - 4-H Yearling Heife                                               |
|                         |                                      | Er                                                                                                    | ntry Description                                                                    |
| PDF                     | Choose File No file of               | hosen Upload                                                                                                    |                                                                                     |
|                         |                                      |                                                                                                    | <u>a</u>                                                                            |
|                         |                                      |                                                                                                    |                                                                                     |
|                         |                                      |                                                                                                    |                                                                                     |
|                         |                                      | Next                                                                                                    |                                                                                     |
|                         |                                      | Press Next once all uploads are 100%                                                                                                    | complete                                                                            |
|                         |                                      | * Size limits are 8 MB for Photo, 6MB for PDF files, and                                                                                                    | d 120 MB for Video.                                                                 |
| ** All Image:           | s, Videos, Documents, & other subm   | itted on this page may be used by the Fair & its affiliates (includ                                                                                                 | ding ShoWorks & FairVault), to facilitate the Fair's competitions & auctions.       |
| A COLORING TO THE OWNER |                                      |                                                                                                    |                                                                                     |
| 2 of (                  | 3                                    | Press for Instructions                                                                                                    | Wembley Martin                                                                      |
|                         | WEN: 1DAF6C                          | Division: Unit 3 - 4-H Market Steer                                                                                                    | Class: 01 4-H Market Steer Class, Bor                                               |
|                         |                                      | Entry Desc                                                                                                    | ription                                                                             |
| PDF                     | Choose File No file chos             | sen Upload                                                                                                    |                                                                                     |
|                         |                                      |                                                                                                    |                                                                                     |
|                         |                                      |                                                                                                    |                                                                                     |
|                         |                                      |                                                                                                    |                                                                                     |
|                         |                                      | Back Next                                                                                                    |                                                                                     |
|                         |                                      | Press Next once all uploads are 100% complete                                                                                                    | te                                                                                  |
|                         |                                      |                                                                                                    | des Maler                                                                           |
| ** All Images,          | Videos, Documents, & other submittee | * Size limits are 8 MB for Photo, 6MB for PDF files, and 120 MB<br>I on this page may be used by the Fair & its affiliates (including Sho)                          | Works & FairVault), to facilitate the Fair's competitions & auctions.               |
| ** All Images,          | Videos, Documents, & other submitted | <ul> <li>Size limits are 8 MB for Photo, 6MB for PDF files, and 120 MB<br/>is on this page may be used by the Fair &amp; its affiliates (including Shot)</li> </ul> | Nor video.<br>Works & FairVault), to facilitate the Fair's competitions & auctions. |